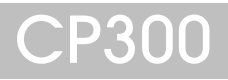

## 12 Channel ECG Recorder

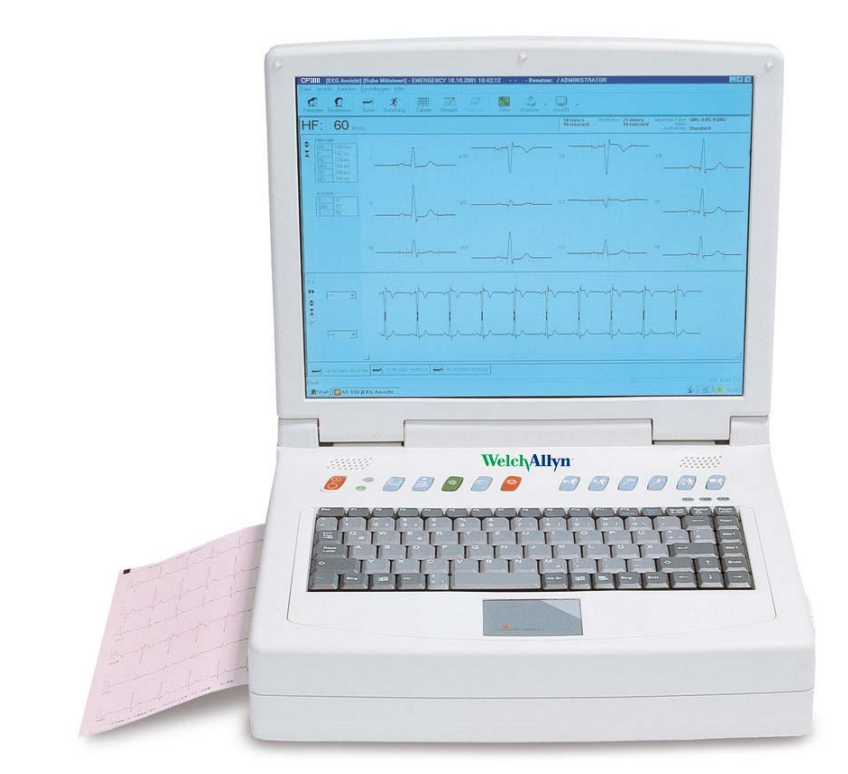

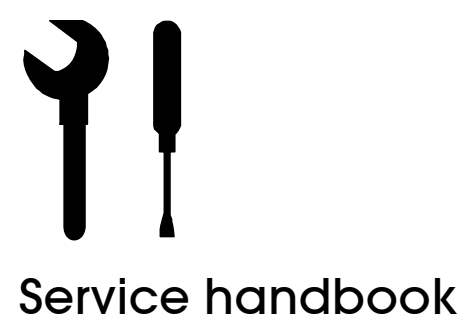

**VelchAllyn**®

#### **Distributed by**

Welch Allyn 4341 State Street Road, PO Box 220 Skaneateles Falls, NY 13153-0220 www.welchallyn.com

i

Sales and Service information: For information about any Welch Allyn product, please call Welch Allyn Technical Support:

| USA                  | 1 800 535 6663    |
|----------------------|-------------------|
|                      | + 1 315 685 4560  |
| Australia            | + 61 29 638 3000  |
| Canada               | 1 800 561 8797    |
| China                | + 86 216 327 9631 |
| European Call Center | + 353 46 906 7790 |
| France               | + 331 6009 3366   |
| Germany              | + 49 747 792 7186 |
| Japan                | + 81 33 219 0071  |
| Latin America        | + 1 305 669 9003  |
| Netherlands          | + 31 15 750 5000  |
| Singapore            | + 65 6419 8100    |
| South Africa         | + 27 11 777 7555  |
| United Kingdom       | + 44 207 365 6780 |
| Sweden               | + 46 85 853 6551  |

Welch Allyn LTD. Navan Business Park Dublin Road Navan, County Meath, Republic of Ireland Tel.: 353-46-90-67700 Fax: 353-46-90-67755

Produced by

SCHILLER AG Altgasse 68 CH-6341 Baar, Switzerland

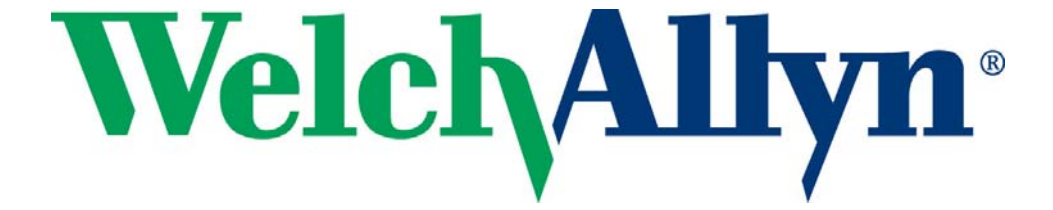

Article No: 714095 rev.: b SAG 2.540052 Issue date: 26.01.10

## Contents

| 1                                | Safety Notes                                                                                                    | 7                     |
|----------------------------------|----------------------------------------------------------------------------------------------------|-----------------------|
| 1.1                              | Responsibility of the User                                                                                                    | 7                     |
| 1.2                              | Intended Use                                                                                                    | 7                     |
| 1.3                              | Organizational Measures                                                                                                    | 7                     |
| 1.4                              | Safety-conscious Operation                                                                                                    | 8                     |
| 1.5                              | Safety Facilities                                                                                                    | 8                     |
| 1.6                              | Operation with other Devices                                                                                                  | 8                     |
| <b>1.7</b><br>1.7.1<br>1.7.2     | Safety Symbols and Pictograms<br>Symbols Used in this Document<br>Symbols Used on the Device                                  | <b>9</b><br>. 9<br>10 |
| 1.8                              | Terms of warranty                                                                                                    | 10                    |
| 2                                | Introduction1                                                                                                    | 1                     |
| 2.1                              | Standard Features                                                                                                    | 11                    |
| 2.2                              | Options                                                                                                    | 11                    |
| 2.3                              | Main Components of the CP300                                                                                                  | 12                    |
| 2.4                              | Operating Philosophy                                                                                                    | 12                    |
| 2.5                              | Default Login Codes                                                                                                    | 13                    |
| 2.6                              | Keypad                                                                                                    | 14                    |
| 2.7                              | External Connections                                                                                                    | 15                    |
| 2.7.1                            | Back Panel                                                                                                    | 15                    |
| 2.1.2                            | Side Panel                                                                                                    | 10                    |
| 2.0                              | The Display                                                                                                    | 17                    |
| 3                                | Function Keys1                                                                                                    | 8                     |
| 3.1                              | Function Key Table                                                                                                    | 18                    |
| 4                                | Operation1                                                                                                    | 9                     |
| 4.1                              | Start-up and Initial Preparation                                                                                              | 19                    |
| 4.1.1<br>4.1.2<br>4.1.3<br>4.1.4 | Location<br>Connection of External Cable Assemblies and Ancillary Equipment<br>Potential equalization<br>Switching ON and OFF | 19<br>19<br>19<br>20  |
| 4.1.5<br>4.1.6                   | Power Supply and Backup Battery Operation<br>Isolating the Mains Supply                                                       | 20<br>20              |
| 4.1.7                            | System and ECG Settings                                                                                                    | 20                    |
| <b>4.2</b><br>4.2.1              | Glide Point Controller Operation<br>Connecting a Mouse or Trackball Device                                                    | <b>21</b><br>21       |
| 4.3                              | Changing the Printing Paper                                                                                                   | 22                    |
| 5                                | Physical and Functional Overview2                                                                                             | 23                    |
| 5.1                              | Physical Overview                                                                                                    | 23                    |
| 5.2                              | Functional Overview                                                                                                    | 23                    |
|                                  |                                                                                                    |                       |

| 6                   | Functional Checks                                               | 26                |
|---------------------|-----------------------------------------------------------------|-------------------|
| 6.1                 | Service interval                                                | 26                |
| 6.2                 | General Unit Integrity Check                                    | 27                |
| 6.2.1               | Procedure                                                       | . 27              |
| 6.2.2               | Continuous Printout (Internal thermal printer only)             | . 28<br>20        |
| <b>6.3</b> .1       | External Sight Control                                          | <b>29</b><br>. 29 |
| 6.3.2               | Mains and Battery Indicators (LED) test                         | . 30              |
| 6.3.3<br>6 3 4      | Battery Capacity Check                                          | . 30              |
| 6.3.5               | LCD Screen Test                                                 | . 31              |
| 6.3.6               | Printer Checks                                                  | . 32              |
| 6.3.7<br>6.3.8      | ECG Ampliner and Patient Cable Test (Electrode/ Lead Resistance | e) 33<br>. 34     |
| 6.4                 | I / O Port Checks                                               | 37                |
| 6.4.1               | Equipment Required                                              | . 37              |
| 6.4.2               | Checking the RS-232 ports                                       | . 38              |
| <b>6.5</b><br>6.5.1 | Sarety tests                                                    | <b>39</b><br>39   |
| 0.0.1               |                                                                 | . 00              |
| 7                   | Software, Firmware and Test Screen                              | 40                |
| 7.1                 | Unit Settings                                                   | 41                |
| 7.1.1               | Importing / Exporting / Reset to Default                        | . 41              |
| 7.2                 | Updating Firmware                                               | 42                |
| 7.3                 | Updating the Software                                           | 42                |
| 7.4                 | Updating the Unit Options                                       | 43                |
| 7.5                 | Tests Screen                                                    | 44                |
| 8                   | Replacing Major Components                                      | 45                |
| ۰<br>81             | Safety Notes                                                    | 15                |
| 8.2                 |                                                                 | 4J<br>15          |
| 83                  | Opening the Unit                                                | 45<br>46          |
| 8.4                 | Main Board MK 17-1 & PC1-1 Board                                | 40<br>47          |
| 85                  | FCG Board MK 16-2                                               | 48                |
| 8.6                 | Thermal Printer                                                 | 48                |
| 8.6.1               | Removing                                                        | . 48              |
| 8.6.2               | Replacing                                                       | . 48              |
| 8.7                 | Battery                                                         | 48                |
| 8.8                 | Reassembling the Unit                                           | <b>49</b>         |
| 8.8.2               | Functional Test                                                 | . 49<br>. 49      |
| 0                   | Unit Cottingo                                                   | E0                |
| 9                   | Unit Settings                                                   | 50                |
| <b>9.1</b>          | Settings at Administrator login level                           | <b>50</b>         |
| 9.1.1               | Login/Startup, Users, Institutes, Departments                   | . 50              |
| 9.1.3               | ECG                                                             | . 55              |
| 9.2                 | Settings at Physician/Administrator level                       | 56                |
| 9.2.1<br>9.2.2      | QRS /Trigger / DC Input / DC Output                             | . 56<br>. 57      |

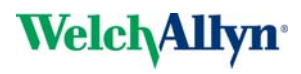

| 9.2.3            | Function Freeze                                                                             | 58       |
|------------------|---------------------------------------------------------------------------------------------|----------|
| 9.2.4            | Show Start Recording Dialogue                                                               | 58       |
| 9.2.5            | ECG Settings Filter and Lead Order                                                          | 59       |
| 9.2.0            | ECG Settings Printer and Printout settings                                                  | 60       |
| 9.2.8            | View                                                                                        |          |
| 9.2.9            | Defining a Protocol                                                                         | 63       |
| 40               |                                                                                             | 05       |
| 10               | Maintenance                                                                                 |          |
| 10.1             | Cleaning                                                                                    | 65       |
| 10.1.1           | Cleaning the Casing                                                                         | 65       |
| 10.1.2           | Cleaning the Patient Cable                                                                  | 65<br>65 |
| 10.1.5           | Trouble Shooting                                                                            | 05       |
| 10.2.1           | Trouble Shooting Table                                                                      | 66       |
| 10.3             | Master Reset                                                                                | 67       |
| 10.4             | Changing the Mains Fuse                                                                     | 68       |
| 10.4.1           | Fuse Types                                                                                  | 68       |
| 10.4.2           | Changing a Fuse                                                                             | 68       |
| 11               | Technical Data                                                                              | 69       |
| 11.1             | System                                                                                      | 69       |
| 11.2             | ECG                                                                                         | 70       |
| 11.3             | Safety Standards                                                                            | 71       |
| 11.4             | EMC Information                                                                             | 72       |
| 11.4.1           | Electromagnetic Emissions - Table 201                                                       | 72       |
| 11.4.2           | Immunity - Table 202                                                                        |          |
| 11.4.3<br>11.4.4 | Emissions Equipment and Systems - Table 204<br>Recommended Separation Distances - Table 206 | 73<br>74 |
|                  |                                                                                             |          |
| 12               | Construction Drawings                                                                       | 75       |
| 12.1             | Upper Assembly                                                                              | 75       |
| 12.2             | LCD Assembly                                                                                | 76       |
| 12.3             | Lower Casing                                                                                | 77       |
| 12.4             | Interconnections                                                                            | 78       |
| 12.5             | Isolation Diagram                                                                           | 79       |
| 12.6             | EMC Concept                                                                                 | 80       |
| 13               | Checklist                                                                                   |          |
| 13.1             | CP300 checklist table                                                                       | 81       |
|                  |                                                                                             |          |

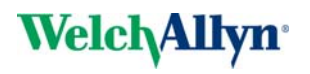

## 1 Safety Notes

This Service Handbook is for qualified service personnel only, trained by Welch Allyn. Refer to the operating instruction manual 714250 for operation the device.

## 1.1 Responsibility of the User

- ▲ Specify the competencies of the personnel for operation and repair.
- ▲ Ensure that service personnel have read and understood these service instructions. In particular this section "safety notes" must be read and understood.
- ▲ Have damaged or missing components replaced immediately.
- ▲ The service personnel is responsible for compliance with all applicable accident prevention regulations and safety regulations.

### 1.2 Intended Use

- ▲ The CP300 is a 12-channel, ECG device used for the recording, analysis and evaluation of ECG Recordings. Recordings made with the CP300 can be used as a diagnostic aid for heart function and heart conditions. The CP300 is designed for indoor use and can be used for all patients of both sexes, all races, and all ages.
- Only operate the device in accordance with the specified technical data.
- ▲ Do **not** use or repair this unit in areas where there is any danger of explosion or in the presence of flammable gases such as anaesthetic agents.

## 1.3 Organizational Measures

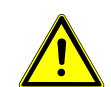

- Before servicing the unit, ensure that an introduction regarding the unit functions and the safety precautions has been provided by Welch Allyn
- ▲ Keep these service instructions in an accessible place for reference when required. Make sure that they are always complete and legible.
- ▲ Observe the operating instructions and service instructions.
- ▲ These service instructions do not override any statutory or local regulations, or procedures for the prevention of accidents and environmental protection.

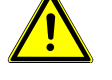

### 1.4 Safety-conscious Operation

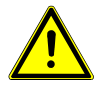

- ▲ Do not place any liquids on the unit. If liquid should be spilled over the device, immediately disconnect the device from the mains and wipe it. The device must be serviced before reusing.
- ▲ Danger of electric shock! Do not open the device without disconnecting the device from the mains.
- ▲ Before cleaning and to isolate the mains power supply, switch the unit off and disconnect it from the mains by removing the plug.
- ▲ Do not use high temperature sterilization processes (such as autoclaving). Do not use E-beam or gamma radiation sterilization.
- ▲ Do not use solvent or abrasive cleaners on either the unit or cable assemblies.
- ▲ Do not, under any circumstances, immerse the unit or cable assemblies in liquid.

## 1.5 Safety Facilities

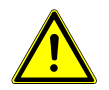

- ▲ Operating the device without the correctly rated fuse, or with defective cables, constitutes a danger to life. Therefore:
  - Do not operate the unit if the earth connection is suspect or if the mains lead is damaged or suspected of being damaged.
  - Damaged cable connections and connectors must be replaced immediately.
  - The electrical safety devices, such as fuses, must not be altered.
  - Ruptured fuses must only be replaced with the same type and rating as the original.

## **1.6 Operation with other Devices**

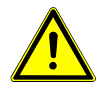

- ▲ Use only accessories and other parts recommended or supplied by Welch Allyn. Use of other than recommended or supplied parts may result in injury, inaccurate information and/or damage to the unit.
- ▲ Ancillary equipment connected to the analogue and/or digital interfaces must be certified according to the respective IEC standards (e.g. IEC/EN 60950 for data processing equipment and IEC/EN 60601-1 for medical equipment). Furthermore all configurations shall comply with the valid version of the system standard IEC/EN 60601-1-1. Everybody who connects additional equipment to the signal input part or signal output part configures a medical system, and is therefore responsible that the system complies with the requirements of the valid version of the system standard IEC/EN 60601-1-1. If in doubt, consult the technical service department or your local representative.
  - EC/EN 60601-1-1 states that the patient must remain at least 5 feet clear of the unit. If this is not possible, a safety isolating transformer must be installed.

## 1.7 Safety Symbols and Pictograms

#### 1.7.1 Symbols Used in this Document

The safety level is classified according ANSI Z535.4. The following overview shows the used safety symbols and pictograms used in this manual.

For a direct danger which could lead to severe personal injury or to death.

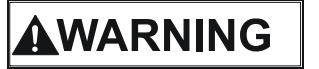

DANGER

For a possibly dangerous situation, which could lead to heavy bodily injury or to death.

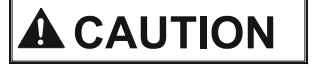

For a possibly dangerous situation which could lead to personal injury. This symbol is also used to indicate possible damage to property.

For general safety notes as listed in this chapter.

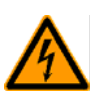

Used for electrical dangers, warnings and other notes in regarding operation with electricity.

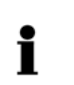

**Note** For possibly dangerous situations, which could lead to damages to property or system failure. **Important** or helpful user information

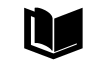

Reference to other guidelines

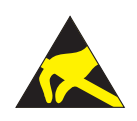

Observe precautions for handling electrostatic sensitive devices

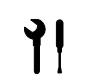

Tools required for a procedure.

#### 1.7.2 Symbols Used on the Device

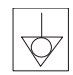

Potential equalization

CF symbol. This unit is classified safe for internal and external use. However, It is only defibrillation protected when used with the original patient cable!

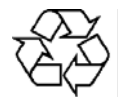

Inappropriate disposal can lead to environmental pollution.

Units/components and accessories no longer required can be returned to Welch Allyn for disposal. Alternatively, the unit should be disposed of in a municipally approved recycling center.

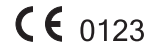

Notified body of the CE certification (TÜV P.S.)

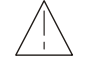

Attention: Consult accompanying documents.

#### **Terms of warranty** 1.8

The Welch Allyn CP300 is warranted against defects in material and manufacture for the duration of one year (as from date of purchase). Excluded from this guarantee is damage caused by an accident or as a result of improper handling. The warranty entitles free replacement of the defective part. Any liability for subsequent damage is excluded. The warranty is void if unauthorized or unqualified persons attempt to make repairs.

In case of a defect, send the apparatus to your dealer or directly to the manufacturer. The manufacturer can only be held responsible for the safety, reliability, and performance of the apparatus if:

- assembly operations, extensions, readjustments, modifications, or repairs are carried out by persons authorized by him, and
- the Welch Allyn CP300 and approved attached equipment is used in accordance with the manufacturers instructions.

## **2** Introduction

The Welch Allyn CP300 is a diagnostic workstation designed to record, display, archive, present, and analyse ECG recordings and other measurements. 12-lead resting ECG recordings give measurements, interpretation, average cycles and rhythm sections as standard. Exercise testing includes predefined stress protocols and dedicated keys for treadmill control. All leads and measurements can be printed in the format most convenient to the physician and print formats can be predefined.

## 2.1 Standard Features

- Simple one key operation with dedicated function keys and icons
- Glide point controller for menu and function selection
- · Resting ECG with measurements and average cycles
- Storage facilities for ECGs
- Interfaces for control of digital ergometers / treadmills
- Automatic and real-time manual ECG recording
- Integrated quality thermal printer

## 2.2 Options

- ECG interpretation
- Exercise ECG with analysis program with ST measurement, average complexes and trends
- External Printer
- External pointing control device (e.g. mouse, trackball)
- External keyboard
- SEMA-200 database

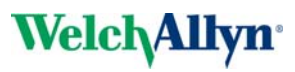

## 2.3 Main Components of the CP300

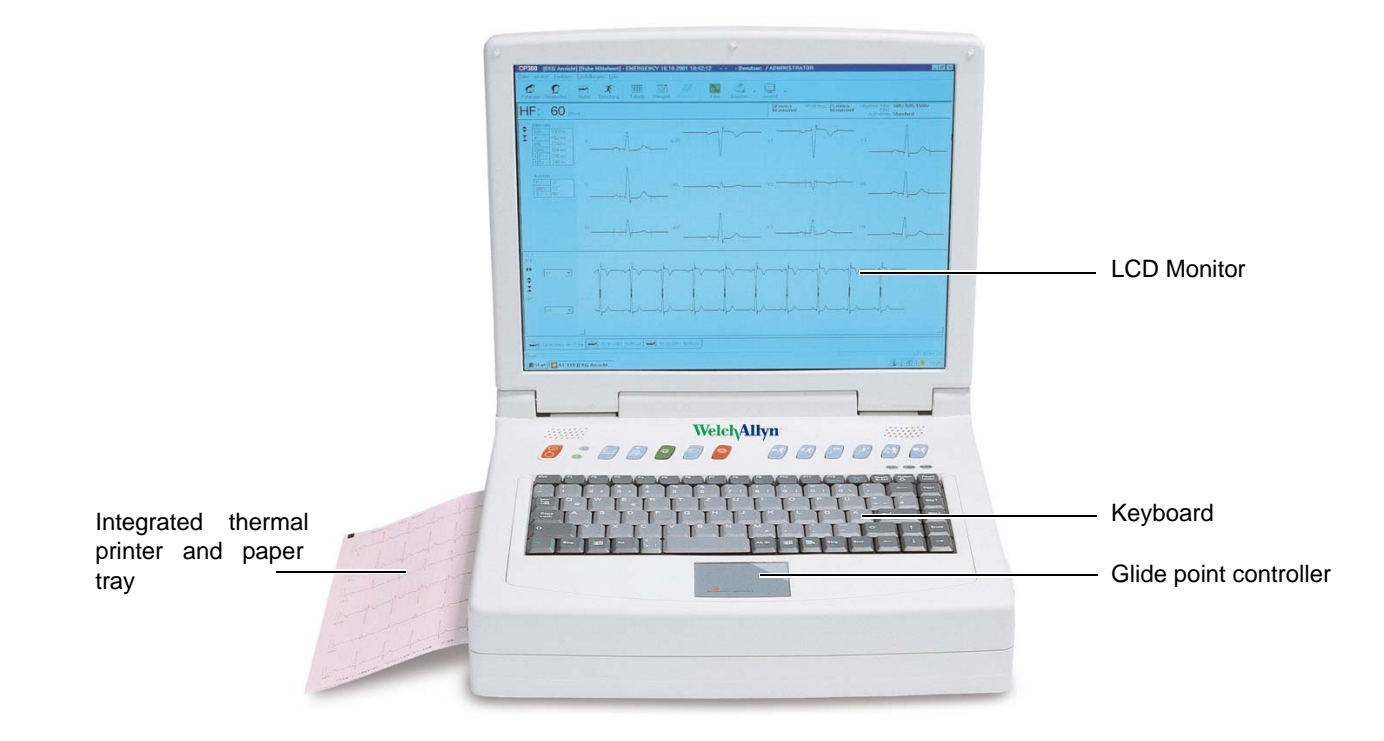

## 2.4 Operating Philosophy

The operating philosophy of the CP300 is that users are allocated user rights which allow access to specific functions. Several user levels are available. It is the system administrator / Manufacturers technician who defines the users and allocates the user level.

The levels are as follows:

| Level                    | User Rights                                                                                                    |
|--------------------------|----------------------------------------------------------------------------------------------------|
| Emergency                | This only allows the user to carry out and view an emergency ECG. Any user can carry out an emergency ECG without login.                                                                |
| Medical technician       | Recording (resting and exercise ECGs), patient data entry and patient data editing. Viewing of all recordings.                                                                          |
| Physician                | As above plus validation of all recordings in a defined department. Access to all user settings.                                                                                        |
| Supervising Physician    | As above plus validation of all recordings in any department.                                                                                                    |
| Administrator            | As above without validation. Access to all system settings and defining new users.                                                                                                    |
| Manufacturers Technician | Access to all system settings and defining new users. The manufacturers technician cannot make a recording (except emergency), and has no access to patient data or patient recordings. |

## 2.5 Default Login Codes

There are default login codes for **Manufacturers technician** and **Administrator** login levels. Only Manufacturers technician login level has access to unit firmware update, software option update and other menu options. The default logins are as follows:

| User Name: | sysop                     |
|------------|---------------------------|
| Password:  | pt160                     |
| User Name: | admin                     |
| Password:  | serial number of the unit |

The serial number of the unit is printed on a label attached to the bottom of the unit. Use the last 3 digits of the number ignoring any preceding `0`s. In the example given, `163` is number that must be entered.

Menu options and function icons are only displayed on the screen when user rights allow. This User Guide makes no distinction for the settings available. If a menu item or function described in this book is not available, check your user level displayed at the top of the screen.

**Users are defined** in the **settings menu** > Login/startup, Users, Departments..... (see page 50).

Manufacturers technician

Administrator

|           | Manufactured for Weich Allyn by Schiller AG<br>Made in Switzerland<br>REF CP300-1E1<br>S/N: XXXXXXXXXXXXXXXXX |
|-----------|----------------------------------------------------------------------------------------------------|
| <b>()</b> | S/N BAR CODE HERE<br>CODE 128                                                                                 |

i

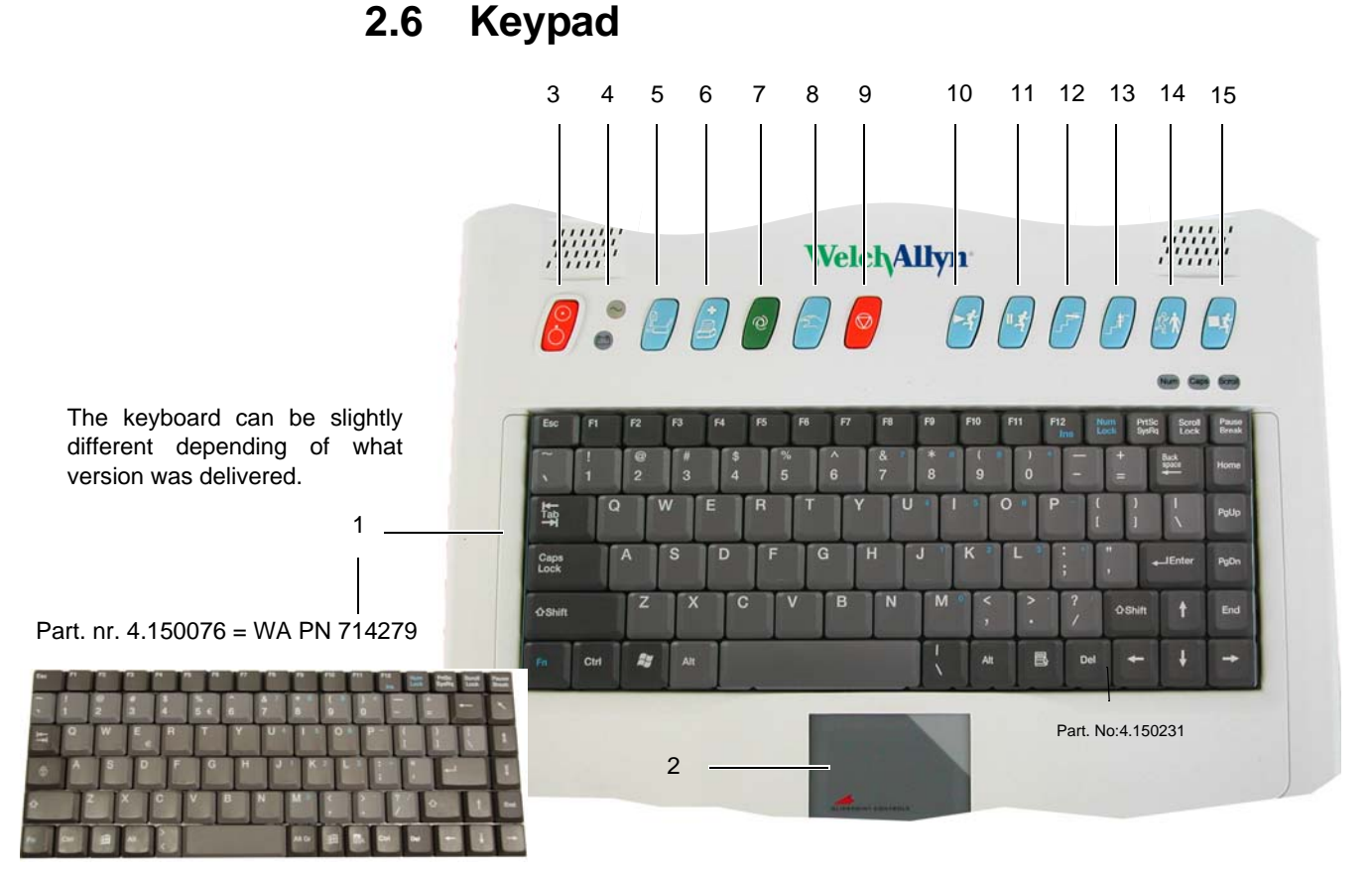

- (1) Alpha-numeric keyboard. The keys F1 to F10 have varying functions depending on use (see page 18).
- (2) Glide point controller (see page 21)
- (3) On/off key
- (4) **Power Source Indicators** mains (upper indicator) and battery (lower indicator). The mains indicator shows that mains is connected: the battery lamp indicates that the unit is running on battery power (mains power disconnected during use limited screen display and printout possibilities).
- (5) Paper tray open close key for paper replacement.
- (6) Easy print (and Emergency) Key obtain a printout in normal use and an (emergency) printout at any time in the event of mains power failure, or screen failure.
- (7) Auto Key start an ECG recording (resting) in auto mode.
- (8) Manual key continuous printout of ECG.
- (9) Stop key stop printout, run paper to start position.

#### **Dedicated Exercise Keys**

Keys 10 to 15 are keys dedicated to exercise testing.

- (10) Start test
- (11) Interrupt test (and stop treadmill)
- (12) Hold Stage
- (13) Next Stage
- (14) Recovery Stage
- (15) Stop Test

## 2.7 External Connections

## 

▲ All externally connected hardware must be approved by Welch Allyn. Connection of any hardware not approved by Welch Allyn is at the owner's risk. The unit guarantee may also be invalid.

#### 2.7.1 Back Panel

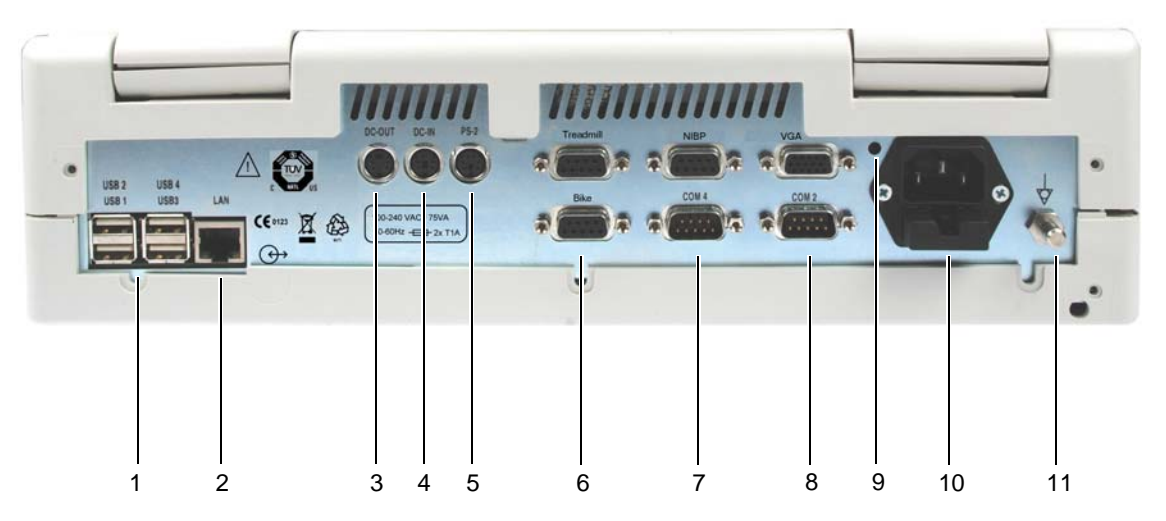

- (1) Four **USB connectors** (Universal Serial Bus (version 1.1 protocol)). The USB connectors are used for connection of USB devices e.g. mouse, printer, bar-code reader, wireless LAN etc.
- (2) LAN Network connector (RJ45).
- (3) **DC out connector** for the output of dc signals (range  $\pm 10$  V) to, for example, another ECG device or monitor. Also used for the trigger output for the BP-200 BP unit.
- (4) **DC In connector** for the input of dc (ECG) signals from another unit (range  $\pm 2.5$  V).
- (5) PS-2 connector for the connection of an external pointing device (e.g. mouse, trackball), or external keyboard. Use the Welch Allyn Y-cable, for connection of an external keyboard.
- When an external point and control device (e.g. mouse) is connected, the glide point controller is disabled. Similarly, when an external keyboard is connected, the CP300 keyboard is disabled.
- (6) Bike connection (EXT 1, RS-232): Treadmill (EXT 2, RS-232)
- (7) NIBP connection (EXT 3 , RS-232) COM 4 not connected.
- (8) **COM 2** (RS-232) Connection of a spiro sensor: **VGA** monitor connector for VGA standard monitors.
- (9) Master (Hardware) Reset.
- (10) Mains connector.

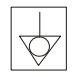

(11) **Potential equalization stud**. The potential equalization stud is used to equalize the ground potential of the unit to that of any nearby mains powered equipment. Use the hospital or building common ground for all mains powered units.

#### 2.7.2 Side Panel

The connection for the ECG patient cable is situated on the right hand side panel of the unit.

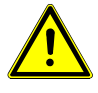

- The patient cable and connector is CF ⊣ ♥ rated, that is fully floating and isolated, defibrillation protected, suitable for intra-cardiac application.
- The unit is only CF rated and defibrillation protected if used with the original patient cable.

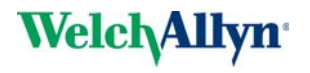

### 2.8 The Display

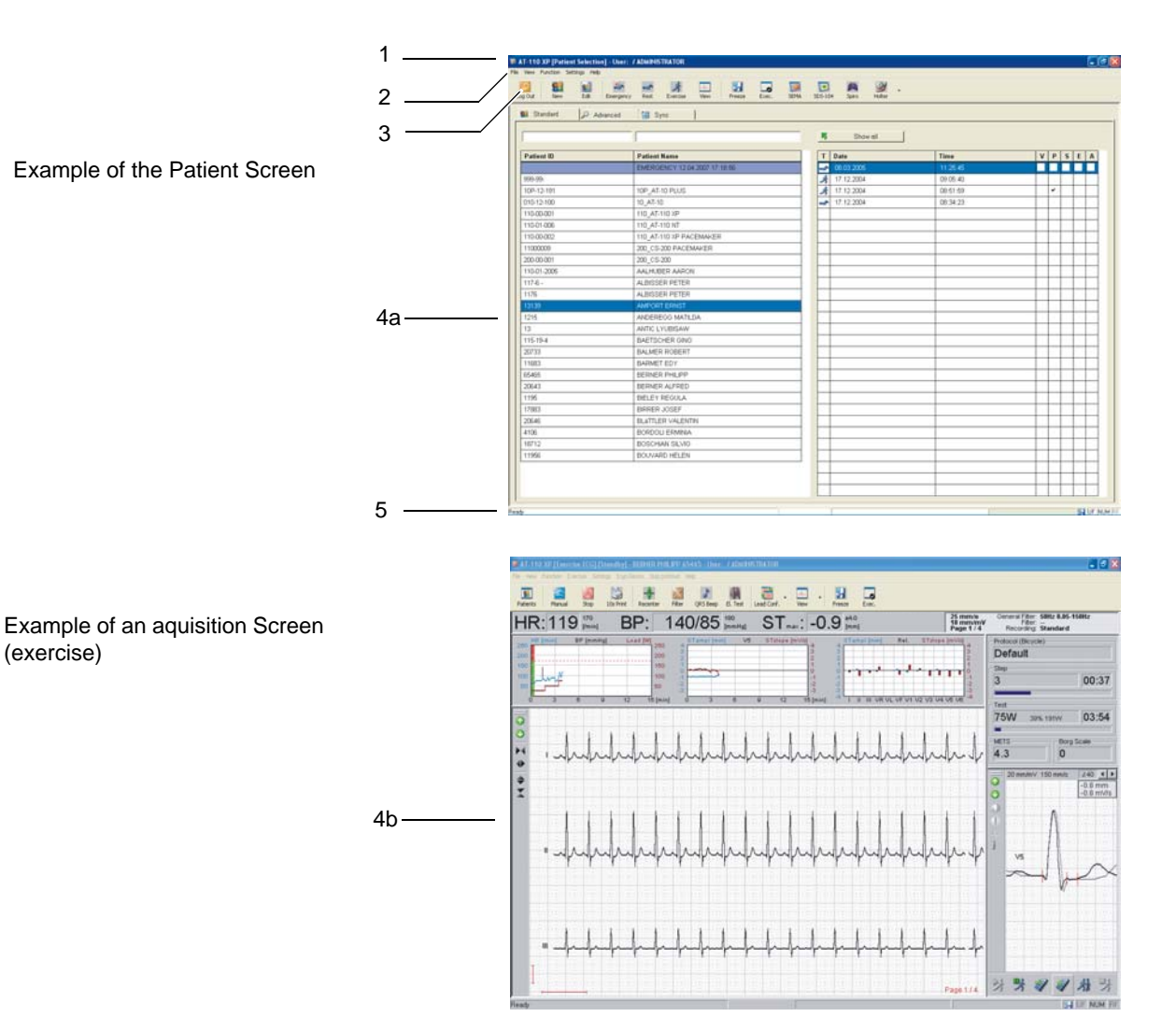

The display will vary according to the current task being carried out. In all screens however, the top, middle and bottom areas display the same information groups. The following gives examples of the patient screen and the exercise acquisition screen.

- (1) **Header line** the top line gives general information as follows:
- current screen type (resting, exercise, patient, etc.)
- patient name and number (acquisition screen only)
- the user, and the user login level.
- Menu line below the header are the menu options.
- (2) **Menu Line** the menu options will vary according to the screen displayed and the user login level.
- (3) **Function icons** these change according to the screen displayed, system settings and the user login level.
- (4) Data area main data area according to the screen selected.
- in the patient screen (4a) this area displays the database information and includes all stored patients and associated recordings.
- In the data acquisition screens (4b), this area displays the real time data.
- In the view screens (not shown), this area displays the recorded data.
- (5) System Information

# **3 Function Keys**

## 3.1 Function Key Table

|                    | F        | Patient Screen                                                        | Recording Screens        |                          | View Screens |                          |              |                        |   |                    |
|--------------------|----------|-----------------------------------------------------------------------|--------------------------|--------------------------|--------------|--------------------------|--------------|------------------------|---|--------------------|
| Function Key       |          |                                                                       | Resting ECG Exercise ECG |                          | Resting ECG  |                          | Exercise ECG |                        |   |                    |
| F1                 |          |                                                                       |                          |                          |              |                          |              |                        |   |                    |
| <ctrl> F1</ctrl>   | <b>→</b> | Start<br>Emergency<br>Acquisition<br>Screen                           |                          |                          |              |                          |              |                        |   |                    |
| F2                 |          |                                                                       |                          |                          |              |                          |              |                        |   |                    |
| <shift> F2</shift> | →        | Edit Patient                                                          | →                        | Edit Patient             | →            | Edit Patient             | →            | Edit Patient           | → | Edit Patient       |
| <ctrl> F2</ctrl>   | <b>→</b> | Start Resting<br>Acquisition<br>Screen (with<br>selected<br>patient)  |                          |                          |              |                          |              |                        |   |                    |
| F3                 | →        |                                                                       | →                        | Start Manual<br>Printout | →            | Start Manual<br>Printout |              |                        |   |                    |
| <ctrl> F3</ctrl>   | <b>→</b> | Start Exercise<br>Acquisition<br>Screen (with<br>selected<br>patient) |                          |                          |              |                          |              |                        |   |                    |
| F4                 |          |                                                                       | →                        | Stop Manual<br>Print     | →            | Stop Manual<br>Print     |              |                        |   |                    |
| F5                 |          |                                                                       | →                        | Autostart<br>(Recording) | →            |                          |              |                        |   |                    |
| F6                 |          |                                                                       | →                        | Filter                   | →            | Filter                   | →            | Filter                 | → | Filter             |
| <shift>F6</shift>  |          |                                                                       | →                        | center Signal            | →            | center Signal            |              |                        |   |                    |
| F7                 |          |                                                                       |                          |                          | →            | Start/Begin/<br>Recovery |              |                        |   |                    |
| F8                 |          |                                                                       |                          |                          |              |                          |              |                        |   |                    |
| F9                 |          |                                                                       |                          |                          |              |                          |              |                        |   |                    |
| F10                |          |                                                                       |                          |                          |              |                          |              |                        |   |                    |
| Esc                |          |                                                                       |                          |                          |              |                          |              |                        |   |                    |
| PgDn               | →        | PgDn                                                                  | →                        | Previous lead<br>group   | →            | Previous lead<br>group   | →            | Previous lead<br>group |   |                    |
| PgUp               | →        | PgUp                                                                  | →                        | Next lead group          | →            | Next lead group          | →            | Next lead group        |   |                    |
| up (arrow)         | →        | up                                                                    | →                        | Previous lead            | →            | Previous lead            | →            | Previous lead          | → | Previous lead      |
| down (arrow)       | →        | down                                                                  | →                        | Next lead                | →            | Next lead                | →            | Next lead              | → | Next lead          |
| left (arrow)       |          |                                                                       |                          |                          | →            | J-point -                |              |                        | → | J-point - / scroll |
| right (arrow)      |          |                                                                       |                          |                          | →            | J-point +                |              |                        | → | J-point + / scroll |

# 4 **Operation**

## 4.1 Start-up and Initial Preparation

DANGER

Danger of electrical shock. Do not operate the unit if the earth connection is suspect or if the mains lead is damaged or suspected of being damaged.

#### 4.1.1 Location

- Do not keep or operate the unit in a wet, moist, or dusty environment. Avoid exposure to direct sunlight or heat from other sources.
- Do not allow the unit to come into contact with acidic vapors or liquids.
- The CP300 should not be placed in the vicinity of X-ray or diathermy units, large transformers or electric motors.

#### 4.1.2 Connection of External Cable Assemblies and Ancillary Equipment

- 1. Connect the power cable at the rear of the unit. The Mains indicator lamp is lit.
- 2. Connect the patient cable (side panel).
- 3. Connect any ancillary and optional equipment (see page 15). These may include the following:
  - Ergometer (analogue or digital) for exercise testing
  - External monitor
  - Network cable
  - External printer

#### 4.1.3 Potential equalization

The potential equalization stud at the rear of the unit is used to equalize the ground potential of the CP300 to that of all mains powered equipment in the vicinity. Use the hospital or building common ground. A yellow/green ground cable is supplied as an option.

To avoid possible interference from the ergometer when carrying out an exercise test, it is recommended that both the CP300 and the ergometer are connected to the same common ground.

ĭ

▲ To prevent the possibility of leakage current when an external printer, external monitor, or ergo device is connected, always ensure that the mains lead (with earth grounding connection), and / or the potential equalization, is attached to the CP300.

#### 4.1.4 Switching ON and OFF

The unit is switched on and off with the On / Off key.

#### 4.1.5 Power Supply and Backup Battery Operation

The unit is operated from the mains supply. When mains is connected the mains indicator is lit.

An internal backup battery is provided for emergency use in the event of a mains power failure. If a power failure occurs the screen goes blank but the processor continues to function. The backup battery provides enough power for approximately 15 minutes of use. The Battery indicator is lit when running on battery power and blinks when the battery capacity is low.

#### Mains and battery LED Indicators

The LED indicators on the unit casing indicate the power operation as follows:

| Function                     | Battery LED | Mains LED |
|------------------------------|-------------|-----------|
| Mains Connected:             |             |           |
| Battery Charging •           | On          | • On      |
| Battery Full •               | Off         | • On      |
| Emergency Battery Working: • | On          | • Off     |
| Battery capacity limited •   | Blinking    | • Off     |

The battery LED also blinks when the unit is shutting down. This indicates that the operating system has already closed and the system board is switching off.

#### 4.1.6 Isolating the Mains Supply

To isolate the power supply, remove the mains plug from the wall socket.

#### 4.1.7 System and ECG Settings

• The System Settings (time, date, user ID, etc.), and other general and ECG settings (macros, ergometer, etc.), are found in the System Settings section (see page 50).

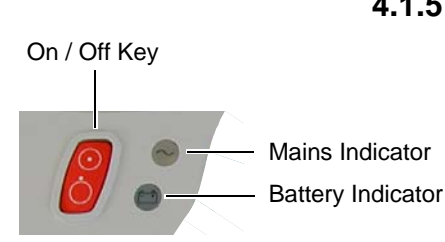

i

## 4.2 Glide Point Controller Operation

Only light pressure is required to move the cursor and select items by tapping with the finger. The glide point controller will not work correctly if excessive pressure is used. To select any menu item or to confirm a setting, select a function etc., the procedure is the same.

#### Selecting an Icon

- 1. Move finger lightly over the glide point controller to position the cursor (arrow) on the icon that you wish to select.
- 2. Lightly `double tap` (same as a double click with a mouse) the glide point controller to select.

#### Pull down menu item

- 1. Move finger over the glide point controller the cursor (arrow) on the screen moves.
- Position the cursor on the horizontal menu bar and lightly tap the glide point controller - further menu items are displayed and can be selected in the same way.

#### **Right Click Function**

The lighter area in the top right corner of the glide pad has the same function as the `right` button on a conventional mouse.

#### 4.2.1 Connecting a Mouse or Trackball Device

The CP300 can work with an external point and control device. When a mouse or trackball etc. is connected (to the PS-2 connector on the back panel), the glide point controller operation is disabled.

### 4.3 Changing the Printing Paper

#### Important

The device is delivered without printing paper installed. The thermo-paper is sensitive to heat, humidity and chemical vapors. The following points apply to both storage, and when archiving the results.

- Before use, keep the paper in its original cardboard cover. Do not remove the cardboard cover until the paper is to be used.
- Store in a cool, dark and dry area.
- Do not store near chemicals e.g. sterilization liquids.
- In particular do not store in a plastic cover.
- Certain glues can react with the paper do not attach the printout onto a mounting sheet with glue.

Welch Allyn can only guarantee perfect printouts when CP300 original chart paper or chart paper of the same quality is used.

- 1. Press the **Paper Tray** key to open the paper tray (remove any remaining paper from the paper tray if replacing paper.
- 2. Place a new paper pack into the paper tray with the printed (grid) side facing upwards and the black paper mark to the top of the unit.

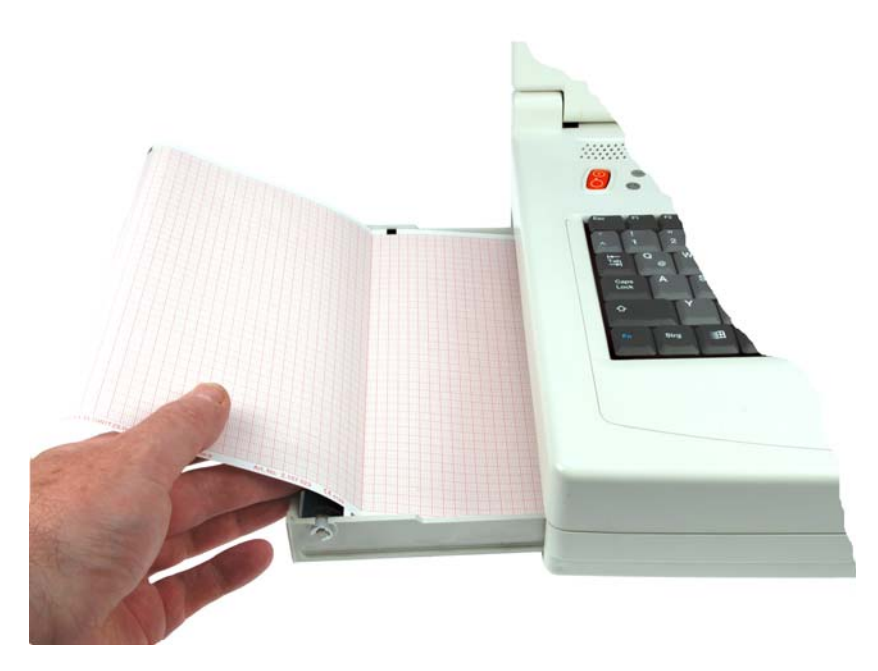

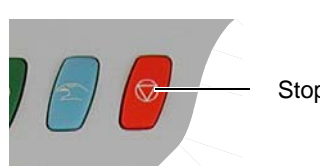

Stop Key

- 3. Place the beginning of the paper over the black paper roller on the paper tray cover.
- 4. Press the Paper Tray key to return the paper tray in position.
- 5. Press the **Stop** key to transport the paper to the start position.

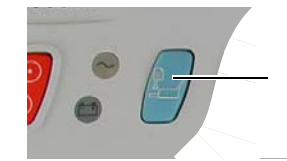

Paper Tray In / Out

i

# 5 Physical and Functional Overview

## 5.1 Physical Overview

The CP300 unit is enclosed in a two part, medical standard, molded plastic case.

The top part contains the keyboard and the LCD screen with the base section containing all the electronics of the unit, the RS-232 interface, the thermal printer, the paper tray, the battery and mains transformer.

The electronics of the unit are contained on a single double sided printed circuit board, the main board (MK 17-1). This board is secured on spacers molded in the base section.

The battery is secured in position in a molded recess accessed from the bottom of the units, and the mains transformer is secured on spacers above the printed circuit board.

The thermal printer is mounted on spacers molded to the base and the paper tray motor mounted in a similar way.

Exploded views of the unit are given in the Construction Drawings section at the end of this book (see page 75).

## 5.2 Functional Overview

The CP300 has a PC architecture, including standard expansions like a network connection and USB ports, etc. The electronics of the CP300 including the power supply, is contained on a single Main Board (MK 17-1), which contains a ' piggy back' PC single board controller. The electronics of the CP300 are EMC shielded.

The ECG board provides isolated patient connection and initial processing of the ECG signals.

The operating system in the CP300 is Windows® NT or XP. The user interface, all settings, graphical presentations etc. are based on Windows®. The evaluation of the ECG data, control of the printer and other functions are realised on the Welch Allyn ECG processor card with its own 68331 microprocessor system. The systems communicate with each other via dual port RAMs.

Interconnection and EMC drawings are given in the Construction Drawings section at the end of this book (see page 78).

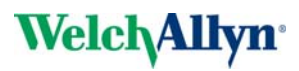

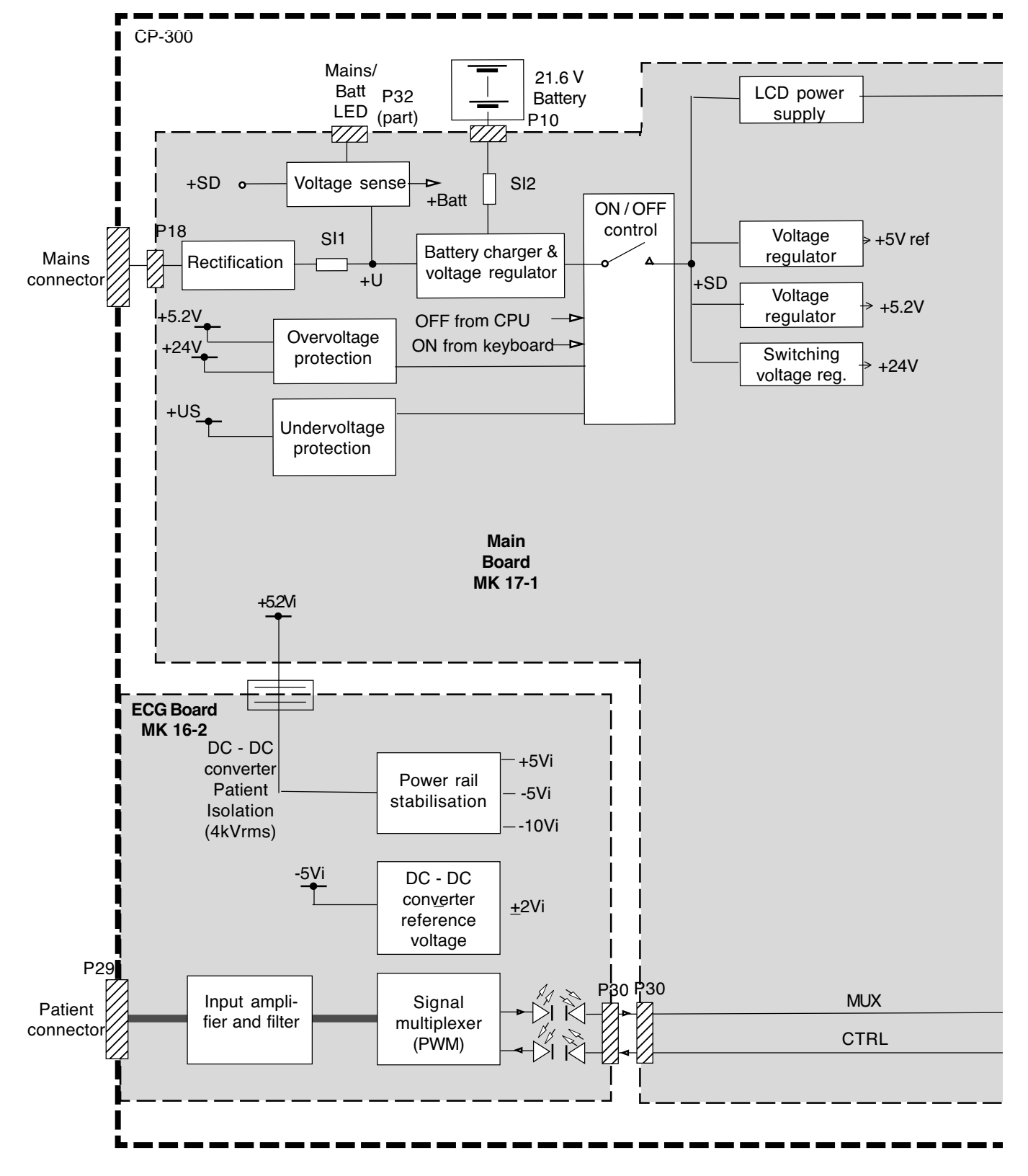

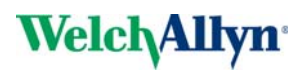

Note: The connector designations given here are liable to change.

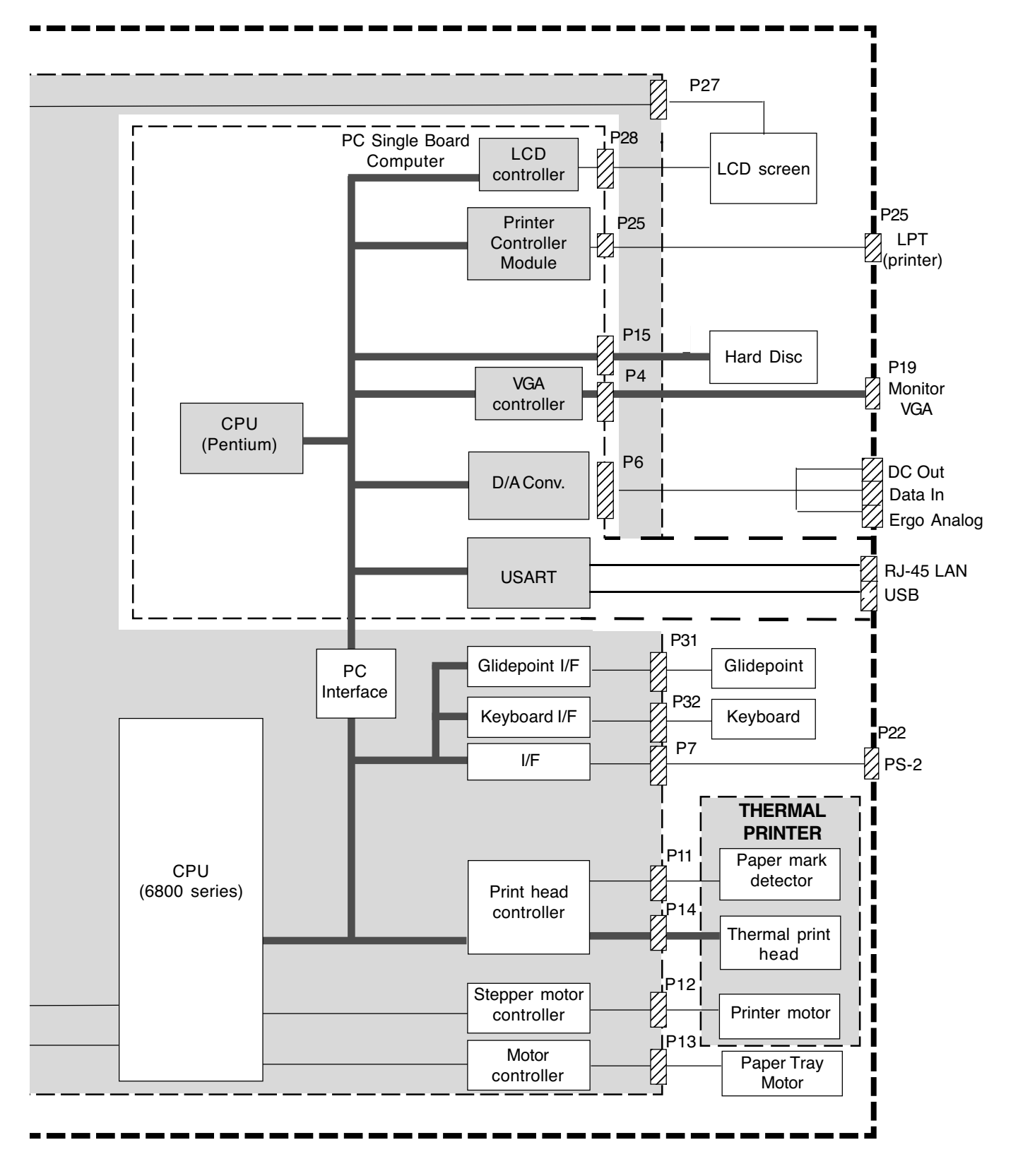

# **6 Functional Checks**

### 6.1 Service interval

i

The device must be checked at regular intervals. The test results must be compared with the results following and be documented.

The following table gives information about interval and competence of maintenance which can be required.

| Interval                     | Service                                                                                                    | Responsible                          |  |
|------------------------------|----------------------------------------------------------------------------------------------------|--------------------------------------|--|
| Every 6 months               | Visual inspection of the unit and cables (see page 29).                                                                                                    | Lloor                                |  |
| Every 6 months               | General unit integrity check (see following).                                                                                                    | USEI                                 |  |
| Every 12 months              | <ul> <li>The visual, general, measuring and calibration tests and checks ac-→<br/>cording to the checklist at the end of this book (see page 81).</li> </ul> | By Welch Allyn authorized technician |  |
|                              | <ul> <li>Electrical safety tests according to either:</li> </ul>                                                                                             |                                      |  |
| Every 12 months <sup>a</sup> | - IEC 60601-1, (see page 37), or →                                                                                                    | By Welch Allyn authorized            |  |
|                              | <ul> <li>EN 62353:2005, or</li> </ul>                                                                                                    | technician                           |  |
|                              | <ul> <li>Local directives<sup>b</sup></li> </ul>                                                                                                    |                                      |  |

a. The time interval for the electrical safety tests is a guideline and can vary according to local and country specific directives and according to unit use. For example when a unit is used intensively, safety checks should be carried out more often. When a unit is used less intensively, the safety check period can be longer. In addition the safety test must be carried out in the following circumstances:
 If a unit is dropped, receives any large jolt or knock or is subject to severe vibration, etc.

-If a unit has been subject to strong radiation or electrical shock, etc.

-When a unit has been repaired or serviced that requires the case to be opened.

-Additionally, a safety test can be carried out at any time if the unit isolation is suspected of being inadequate.

b. The two directives detailed here are standard specifications for reference. Local and country directives for safety testing of medical devices must be adhered to and take precedence.

### 6.2 General Unit Integrity Check

The procedure detailed here is a general confidence check of the unit if a fault is suspected. It is not a full functional test but is intended to provide a general confidence check in all the main functional areas.

Comprehensive instructions for operating the unit are provided in the CP300 User Guide. This are available from Welch Allyn on request.

#### Equipment and Tools Required

Patient simulator

#### 6.2.1 Procedure

- 1. Connect mains power to the unit and ensure that the (green) mains LED lights.
- 2. Switch the unit on by pressing the **On** key.
- 3. Login at Administrator level.
- 4. Ensure that after a few moments the LCD screen lights and the patient screen is displayed.
- 5. Check the screen for missing pixels.
- 6. Using the patient cable, connect the patient simulator to the unit and switch the simulator on.
- 7. In the patient screen click on **New Patient** and define a new fictitious patient (that can be deleted afterwards).
- 8. Click on the **Resting ECG icon** to confirm the patient and the user and enter the ECG recording screen.
- 9. Take two automatic ECG recordings in Auto Mode as follows:
- → Take the first auto mode recording by pressing the Auto Start key on the keyboard,
- → Take the second auto mode recording by clicking the Auto Icon on the screen.
- 10. After a few seconds, a printout is given and the result displayed on the screen (dependent on setup, (see page 56).
- 11. Check the printout for faulty pixels.

A printout is set in system settings to be generated or disabled automatically directly after an auto mode recording. The printout can be on the internal thermal printer or on an external laser printer. If a printout is not obtained generated one manually or enabled the auto printout and take another auto mode recording

The data on the printout can also be defined by the user. Note that the auto mode format is independent of the current screen display.

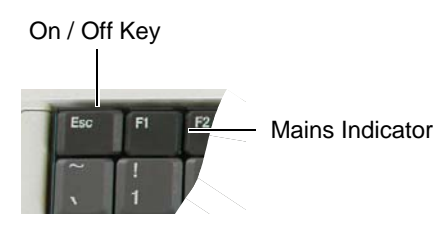

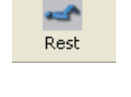

Ĭ

Auto

ĭ

Manual

1a

Stop

2a

i

#### 6.2.2 Continuous Printout (Internal thermal printer only)

Manual real-time printout is not available on an external printer because the data processing of inkjet and laser printers is too slow for real time print. When a continuous real-time printout of the ECG is required, it is always printed on the internal thermal printer.

1. Press the Manual Start key (1b) or the Manual Start Icon (1a) to start a continuous printout. The speed, sensitivity and lead group are changed using the pop-up control panel.

| Internal Printer Control    |             |                                                |
|-----------------------------|-------------|------------------------------------------------|
| ImV     Speed       25 mm/s | Sensitivity | Lead Selection<br>I, II, III, aVR,<br>aVL, aVF |

If the traces drift, click the 1 mV icon to print a 1 mV reference pulse

- 2. Change the Lead group, sensitivity and speed
- 3. Check that the printout changes when selected on the screen
- 4. To stop the manual printout, press the Stop key (2b) or the Stop Icon (2a).

If any function is suspected of malfunction, calibration is not correct, or the printout is

not correct for any reason etc., the full functional check must be carried out -see fol-

i

lowing.

2b

1b

Art. no.: 714095 rev.: b

## 6.3 Functional Checks and Tests

- 6.3.1 External Sight Control
  - Required equipment
    - None

**?!** 

#### 6-monthly

Check the following:

- Mechanical condition of the device:
  - no cracks or chips in the casing.
  - mains, patient and all other cable assemblies are in good condition with no crushing, chafing or cuts, etc.). All plugs and sockets are straight and in good condition.
  - no soiling which could hamper the safety of the device.

#### 12-monthly

Check the following:

- Mechanical condition of the device as detailed above.
- Voltage selector is set correctly.
- Correct fuse rating according table (see page 68).
- The following safety labels are on the device and are readable:
  - Back Panel, type designation and fuse rating label.
  - Side Panel (patient connector), **CF label** and **attention** symbol.

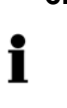

## On / Off Key a b

1

#### 6.3.2 Mains and Battery Indicators (LED) test

The internal battery provides power for a limited time. The length of time will depend on many factors enough including battery age, condition, charge, and temperature The battery indicator is lit when running on battery power and blinks when the battery capacity is low. The minimum time for a fully charged battery should be > 15 minutes. If the time is significantly less than this the battery should be replaced.

- 1. Connect the power cable at the rear of the unit.
  - Check that the mains indicator lamp is lit (a) when the unit is connected to the mains supply.
- 2. Switch the unit on.
- 3. Disconnect the power cable.
  - check that the mains indicator lamp switches off (a)
  - check that the battery lamp is lit (b)
  - check that the battery lamp blinks after when the battery has limited capacity.

#### Mains and battery LED Indicators

The LED indicators on the unit casing indicate the power operation as follows:

| Function                 | Battery LED | Mains LED |
|--------------------------|-------------|-----------|
| Mains Connected:         |             |           |
| Battery Charging         | • On        | • On      |
| Battery Full             | • Off       | • On      |
| Battery Working:         | • On        | • Off     |
| Battery capacity limited | Blinking    | • Off     |

The battery LED also blinks when the unit is shutting down. This indicates that the operating system has already closed and the system board is switching off.

#### 6.3.3 Battery Capacity Check

- 1. Connect the device to the mains.
- 2. Charge the battery for at least 8 hours.
- 3. Switch the unit on.
- 4. Switch off the mains supply and ensure that the unit remains on for approximately >15 minutes. If the time is less than 15 minutes change the battery.

#### 6.3.4 Keyboard Test

Check following items:

- Check the keyboard for mechanical damage and excessive wear. If any can be seen, the keyboard must be replaced.
- Check all function keys for their proper operation.
- Test the alphabetical keyboard as follows:
  - open the auto mode recording made in the general checks
  - open the interpretation screen for that recording
  - press each key in turn and check that it registers on the interpretation screen.

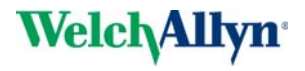

#### 6.3.5 LCD Screen Test

- Visually check the screen for spots, or black fields. If many are apparent, the LCD must be replaced (a few faulty pixels is normal).
- Check that the LCD shade (contrast and brilliance) is even and the same all over. If not it indicates that the back light may be faulty and the LCD must be replaced.

#### 6.3.6 Printer Checks

#### **Required equipment**

• Calibrated ECG Patient Simulator (e.g Müller & Sebastiani MS410 ECG Simulator)

#### **IMPORTANT!**

• The measurement devices listed above are subject to the instructions according to ISO Standards in regards to Test Equipment Control.

#### **Paper Feed**

2b

1b

- 1. Press the Manual Start key (1b) or the Manual Start Icon(1a).
- 2. Press the **Stop key (2b)** or the **Stop Icon (2a)** twice to stop the printout and transport the paper to the paper perforation point.
- 3. The paper must stop exactly at the perforation. If this is not the case:
  - Check that CP300 paper is used.
  - Clean the paper detection opto window with an alcohol solution.
  - Check the paper mark detection circuit.

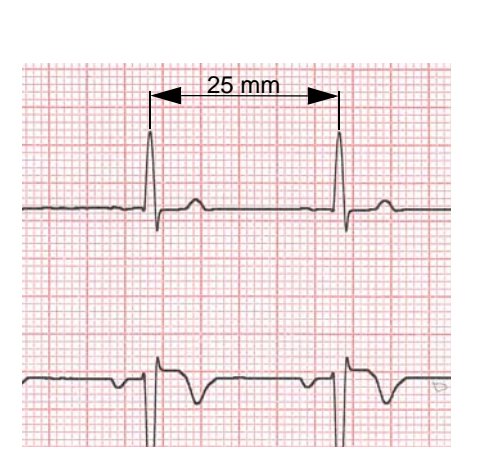

Manua

1a

Shon

2a

#### **Printing Speed**

- 1. Connect the calibrated simulator to the ECG device using the patient cable and select a HR of 60 / min. No arrhythmias.
- 2. Check that the HR shows exactly 60 on the LCD.
- 3. The speed, sensitivity and lead group are changed using the pop-up control panel.

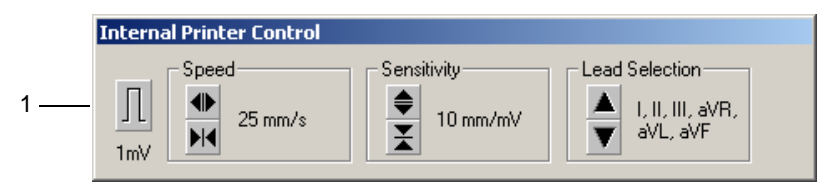

- 4. Set the printing speed to 10.25 and 50 mm/s print one page in turn at each speed.
- 5. Stop the printout and check calibration waveform on the paper grid. A ruler can be used or the paper grid scale can be used to do this.
  - $-\,$  On the 10 mm/s printout the distance between two peaks must be 10 mm  $\pm$  0.5 mm.
  - $-\,$  On the 25 mm/s printout the distance between two peaks must be 25 mm  $\pm\,0.5\,$  mm (example shown).
  - On the 50 mm/s printout the distance between two peaks must be 50 mm  $\pm$  0.75 mm

#### Parallelism test

This will test the mechanical adjustment of the print head to the paper grids.

- 1. Remove the simulator.
- 2. Press the Man Start key.
- 3. Click any speed key twice or the 1 mV icon (1). This will generate a calibration waveform on the printout.
- 4. Stop printout and check the calibration waveforms on the paper grid.
  - All calibration waveforms for each lead must be lined up vertically. The maximum deviation must not be more than  $\pm$  0.5 square (0.5 mm). If the values are outside this tolerance, the mechanical adjustment of the print head has to be corrected.

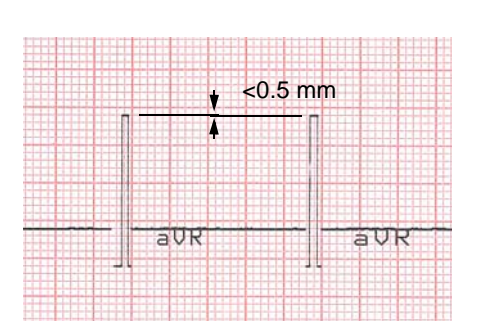

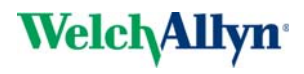

#### 6.3.7 ECG Amplifier and Patient Cable Test (Electrode/ Lead Resistance)

This gives electrode dc offset and is the voltage drop in the patient cable and electrodes. The result column gives the detected voltage for each electrode in millivolts measured between the electrode on the left leg and each of the individual electrodes. It can indicate any faults in the patient cable or patient electrode. The measured voltage value will depend on where the electrodes are connected. The voltage readings that can be expected are as follows:

With patient connected:

**± 100 mV**: Good connection, low resistance. An offset of up to ±300 mV will give an acceptable recording.

 $\pm$  20 mV: This will depend on the patient simulator used and must be taken as a flexible measurement.

With all electrodes shorted together:

With patient simulator connected:

No patient cable connected:

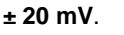

-300 to -550 mV

#### Procedure

El. Test

ĭ

- 1. With a patient simulator connected enter the resting ECG acquisition screen.
- 2. Click the Electrode Test menu icon

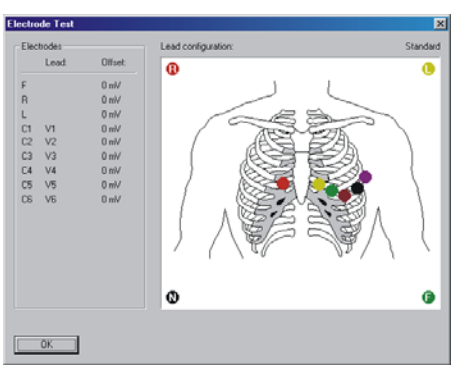

- 3. The Offset measurement table on the left of the screen gives an indication of the electrode/skin resistance for all the electrodes. Disconnect ECG patient simulator. Check the following:
  - device beeps
  - all lead designations highlighted
  - the mV reading for all leads is -300 mV to -550 mV
- 4. Connect ECG simulator and setup HR to 60 b/min, no arrhytmias.
- 5. Check the following:
  - all leads stops blinking
  - the mV reading for all leads is between -20 mV and +20 mV.
- When a standard 10-lead cable is connected, check RA, LA, and C1 to C6 only.
- Additionally check C7, C8, and C9 when a 13 lead patient cable is used.
- Additionally check C7, C8, C9 and C10, when a 14 lead patient cable is used.

#### 6.3.8 ECG Printout Reference

#### **Required Equipment**

 Calibrated test ECG Patient Simulator (e.g Müller & Sebastiani MS410 ECG Simulator)

#### **IMPORTANT!**

• The measurement devices listed above are subject to the instructions according to ISO Standards in regards to Test Equipment Control.

#### Procedure

- 1. Connect the simulator to the unit and select the calibrated ECG reference waveform EN 60601-2-51 > CAL 20160
- 2. Login at Administrator level and in the Resting ECG printout menu (standard lead configuration) select:
  - 1 page Landscape 2 x 6 Rhythms 25 mm/s 5s (see page 60)

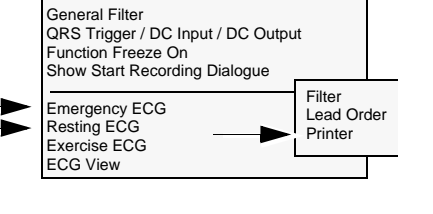

Settings

Auto

Ĭ

- 3. Enter the resting ECG acquisition screen and press the **Auto Start** key to make an auto mode recording printout.
- Check the waveform and polarity against the reference waveform given on the following page. Note that the printout is representative of the waveform shape only and is not accurately scaled

If the printout waveform shape does not match the template, check the auto mode settings.

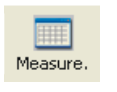

- 5. Check the intervals on the printout according to the following table.
- 6. Check the voltages (lead V1) on the measurement table (displayed when the Meas icon is clicked after the recording has been made) according to the following table.

| Curve    | Measurement | Value     | Tolerance     | Minimum | Maximum |
|----------|-------------|-----------|---------------|---------|---------|
| Interval | RR          | 1000 (ms) | <u>+</u> 10   | 990     | 1010    |
|          | Р           | 116 (ms)  | <u>+</u> 10   | 106     | 126     |
|          | PR          | 178 (ms)  | <u>+</u> 10   | 168     | 188     |
|          | QRS         | 56 (ms)   | <u>+</u> 6    | 50      | 62      |
|          | QT          | 356 (ms)  | <u>+</u> 12   | 344     | 386     |
| V1       | Р           | 0.15 (mV) | <u>+</u> 0.02 | 0.13    | 0.17    |
|          | R           | 2.00 (mV) | <u>+</u> 0.2  | 1.80    | 2.20    |
|          | Rd          | 56 (ms)   | <u>+</u> 10   | 46      | 66      |
|          | J           | 0.2 (mV)  | <u>+</u> 0.02 | 0.18    | 0.22    |
|          | ST          | 0.2 (mV)  | <u>+</u> 0.02 | 0.18    | 0.22    |
|          | Т           | 0.4 (mV)  | <u>+</u> 0.03 | 0.37    | 0.43    |

#### Reference Table (CAL 20160)

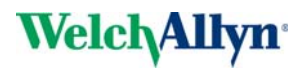

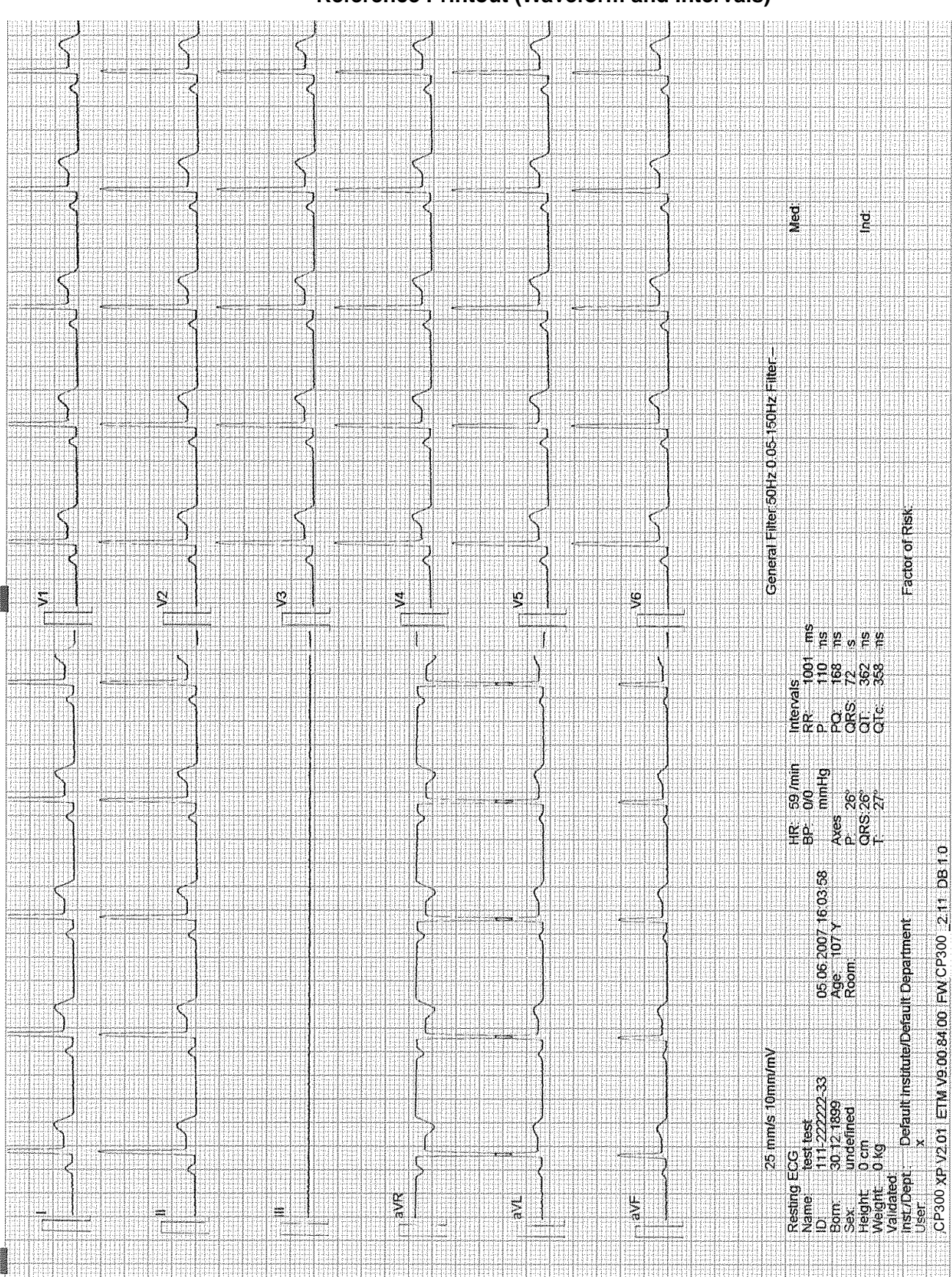

**Reference Printout (Waveform and Intervals)** 

|      | Ş        | Ş        | 5          | 5           | -<br>7          | żΣ     | S | N                             | 5          | 2 3        | ō 5                                   | 5        | 55          | 2        |     |      |         |      |      |      |     |       |  |                                                              |     |         |     |                                       |       |          |              |                                                                                 |             |                                       |
|------|----------|----------|------------|-------------|-----------------|--------|---|-------------------------------|------------|------------|---------------------------------------|----------|-------------|----------|-----|------|---------|------|------|------|-----|-------|--|--------------------------------------------------------------|-----|---------|-----|---------------------------------------|-------|----------|--------------|---------------------------------------------------------------------------------|-------------|---------------------------------------|
|      | ղ        | ŋ        | <b>Ľ</b> , | E .         | 55              | , E    | Ч | П.                            | <b>Ľ</b> . | E 1        | = 4                                   | . 1      | <b>E</b> 1  | 5        |     |      |         |      |      |      |     |       |  |                                                              |     |         |     |                                       |       |          |              |                                                                                 |             |                                       |
|      |          |          |            |             |                 |        |   |                               |            |            |                                       |          |             |          |     |      |         |      |      |      |     |       |  |                                                              |     |         |     |                                       |       |          |              |                                                                                 |             |                                       |
|      | ţ        | 0        | c          |             |                 | 0      |   | 0                             |            | -          | 6                                     | 60       | 80 6        | 1        |     |      |         |      |      |      |     |       |  |                                                              |     |         |     |                                       |       | 2.0      |              |                                                                                 |             |                                       |
| Ş    | 0.1      | ō        | 0.0        | o_(         | 5 K             | , Ö    | 0 | 0.0                           | 0 0        | 5<br>3 c   | , F                                   | 0        | 5 N<br>0 0  | 5        |     |      |         |      |      |      |     |       |  |                                                              |     |         |     |                                       |       | Med      |              | p                                                                               |             |                                       |
|      |          |          |            |             |                 |        |   |                               |            |            |                                       |          |             |          |     |      |         |      |      | -    |     |       |  |                                                              |     |         |     |                                       |       |          |              |                                                                                 |             |                                       |
|      | -        |          |            |             |                 |        |   |                               |            |            |                                       |          |             |          |     |      |         |      |      |      |     |       |  |                                                              |     |         |     |                                       |       |          |              |                                                                                 |             |                                       |
| Ę.   | *        | 8        | 8          | 2           | ي، <sup>2</sup> | 8      |   | 00                            | _ {        | 3          | 8                                     | 19       | 88          |          |     |      |         |      |      |      |     |       |  |                                                              |     |         |     |                                       |       |          |              |                                                                                 |             |                                       |
|      | ••••     |          | <b>.</b>   |             | N               |        | - | 9                             | φ.         | <b>,</b> , |                                       | 2        | υu          | 2        |     |      |         |      |      |      |     |       |  |                                                              |     |         |     |                                       |       |          |              |                                                                                 |             |                                       |
|      |          |          |            |             |                 |        |   |                               |            |            |                                       |          |             |          |     |      |         |      |      |      |     |       |  |                                                              |     |         |     |                                       |       |          |              |                                                                                 |             |                                       |
|      | 14       | 8        | 8          | ŝ           | 3               | 8      |   | 8                             | Ş          | 3          | 18                                    | 8        | 88          | 8        |     |      |         |      |      |      |     |       |  |                                                              |     |         |     |                                       |       |          |              |                                                                                 |             |                                       |
|      | Ó        | Ó        | ō          | o î         | 4 8<br>96       | ð      | o | õ                             | οč         | 5 c        | > 0                                   | Ö        | φĉ          | 3        |     |      |         |      |      |      |     |       |  |                                                              |     |         |     |                                       |       |          |              |                                                                                 |             |                                       |
|      |          |          |            |             |                 |        |   |                               |            |            |                                       |          |             |          |     |      |         |      |      |      |     |       |  |                                                              |     |         |     |                                       |       |          |              |                                                                                 |             |                                       |
|      |          | Q        | é          |             |                 | 0      |   |                               |            |            | 8                                     | ŝ        | م           | 2        |     |      |         |      |      |      |     |       |  |                                                              |     |         |     |                                       |       |          |              |                                                                                 |             |                                       |
| Ş    | 00       | o<br>o   | 8          | y ç         | š<br>c          | 0<br>0 | 0 | 0.0                           | 5 0        | э<br>с     | , 0<br>0                              | 0.0      | 0.0         |          |     |      |         |      |      |      |     |       |  |                                                              | -   |         |     | **********                            |       |          |              |                                                                                 |             |                                       |
|      |          |          |            |             |                 |        |   |                               |            |            |                                       |          |             |          |     |      |         |      |      |      |     |       |  |                                                              |     |         |     |                                       |       |          |              |                                                                                 |             |                                       |
|      |          |          |            |             |                 |        |   |                               |            |            |                                       |          |             |          |     |      |         |      |      |      |     |       |  |                                                              |     |         |     |                                       |       |          |              |                                                                                 | Zisk        |                                       |
| ٤    | 68       | 8        | 8          | *           | t<br>g          | 8      |   | 8                             | ٤          | 3          | 10                                    | 10       | 2           | \$       |     |      |         |      |      |      |     |       |  |                                                              |     |         |     |                                       |       |          |              |                                                                                 | đ           |                                       |
|      |          | c        | о (        |             | - 9<br>-        | o      | 0 |                               | υc         | <b>у</b> с | , 0                                   | 0        | οc          |          |     |      |         |      |      |      |     |       |  |                                                              |     |         |     |                                       |       |          |              |                                                                                 | ctor        |                                       |
|      |          |          |            |             |                 |        |   |                               |            |            |                                       |          |             |          |     |      |         |      |      |      |     |       |  |                                                              |     |         |     |                                       |       |          |              |                                                                                 | Ľ,          |                                       |
|      | 2        | 8        | 8          | ų           | 2               | 8      |   | 8                             | Ş          | 2          | 6                                     | 6        | ရာ န        | <b>X</b> |     |      |         |      |      |      |     |       |  | -Sales as Ju                                                 |     |         |     |                                       |       |          |              |                                                                                 |             |                                       |
| Ż    | o        | õ        | ŏ,         | ς i         | , 8<br>8        | õ      | o | ō,                            | οč         | 5 c        | ò                                     | ö        | òċ          | <b>.</b> |     |      |         |      |      |      |     |       |  |                                                              |     |         |     |                                       |       | E        | SE<br>SE     | IS<br>INS<br>TIS                                                                |             |                                       |
|      |          |          |            |             |                 |        |   |                               |            |            |                                       |          |             |          |     | ~~~~ |         |      |      |      |     |       |  |                                                              |     |         |     |                                       |       | 60       | 88           | ୍ଚିତ୍ରଷ୍ପ                                                                       |             |                                       |
|      | N        | ~        |            |             |                 |        |   | 4                             |            |            |                                       | -        |             |          |     |      |         |      |      |      |     |       |  | 1.12<br>1.12<br>1.12<br>1.12<br>1.12<br>1.12<br>1.12<br>1.12 |     |         |     | 1.1.1.1.1<br>1.1.1.1.1<br>1.1.1.1.1.1 |       | sis'     |              |                                                                                 |             |                                       |
| aVF  | 00       | 80       | 80         | ځ<br>∓⊂     | 3 8             | 00     | c | 80                            | ς<br>α     | 5<br>> c   | 000                                   | 0.0      | 0 10        | \$       |     |      |         |      |      |      |     |       |  |                                                              |     |         |     |                                       |       | چې<br>تۇ | ġ            | Sec.                                                                            |             |                                       |
|      |          |          |            |             |                 |        |   |                               |            |            |                                       |          |             |          |     |      |         |      |      |      |     |       |  |                                                              |     |         |     |                                       |       |          |              |                                                                                 |             |                                       |
|      |          |          |            |             |                 |        |   |                               |            |            |                                       |          |             |          |     |      |         |      |      |      |     |       |  |                                                              |     |         |     |                                       |       | £        | <u>p</u>     |                                                                                 |             |                                       |
| λ    | 6        | 8        | 8          | č           | ;<br>;<br>~1    | 8      |   | 8                             | ß          | 3          | 8                                     | 8        | ф S         | X        |     |      |         |      |      |      |     |       |  |                                                              |     |         |     |                                       |       | 500      | hinn         | 9.<br>9.<br>9.<br>9.<br>9.<br>9.<br>9.<br>9.<br>9.<br>9.<br>9.<br>9.<br>9.<br>9 |             |                                       |
| , co | <b>D</b> | 0        | 0          | э •         | • 0             | O      | O | 0 (                           | <b>э</b> с | р с        | , 0                                   | o        | сc          |          |     |      |         |      |      |      |     |       |  |                                                              |     |         |     |                                       |       | 6 A      | - 8          | ΰĝ                                                                              |             |                                       |
|      |          |          |            |             |                 |        |   |                               |            |            |                                       |          |             |          |     |      |         |      |      |      |     |       |  |                                                              |     |         |     |                                       |       | Ŧä       | Ş            | ¢QH                                                                             |             | с                                     |
| œ    | 8        | 4        | 8          | ç           | 2               | Ø      |   | 8                             | Ş          | 5          | <b>1</b> 2                            | <u>8</u> | 8 8         | 3        |     |      |         |      |      |      |     |       |  |                                                              |     |         |     |                                       |       |          | 9            |                                                                                 |             | ŭ                                     |
| 6    | õ        | q        | N (        | 8 č         | í o             | ö      | 0 | Ö,                            | φÈ         | 5 c        | , q                                   | Ŷ        | ð q         |          |     |      |         |      |      |      |     |       |  |                                                              |     |         |     |                                       |       |          | 8            |                                                                                 |             | ـــــــــــــــــــــــــــــــــــــ |
|      |          |          |            |             |                 |        |   |                               |            |            |                                       |          |             |          |     |      |         |      |      |      |     |       |  |                                                              |     |         |     |                                       |       |          | 14           |                                                                                 | 'nt         | ¢.                                    |
|      | 0        | <u>_</u> | 6          |             |                 | ~~     |   |                               |            |            | •                                     |          |             |          |     |      |         |      |      |      |     |       |  |                                                              |     |         |     |                                       |       |          | 107          |                                                                                 | the         | 300                                   |
|      | ð        | õ        | ŏ<br>o c   | ς<br>Σς     | s<br>s o        | 00     | Q | Ö<br>Ö                        | 5 C        | S c        | ) Ö                                   | 0.0      | 000         |          |     |      |         |      |      |      |     |       |  |                                                              |     |         |     |                                       |       |          | ଞ୍ଚ          | Ę                                                                               | eba         | СP                                    |
|      |          |          |            |             |                 |        |   |                               |            |            |                                       |          |             |          |     |      |         |      |      |      |     |       |  |                                                              |     |         |     |                                       |       |          | 88           | Ř                                                                               | t D         | l S                                   |
|      |          |          |            |             |                 |        |   |                               |            |            |                                       |          |             |          |     |      |         |      |      |      |     |       |  |                                                              |     |         |     |                                       |       |          |              |                                                                                 | efat        | ٤                                     |
|      | 14       | 8        | 8          | ĉ           | ي (             | 8      |   | 8                             | Ę          | 3          | .18                                   | 18       | 88          |          |     |      |         |      |      |      |     |       |  |                                                              |     |         |     |                                       |       |          |              |                                                                                 | ten         | 0 84                                  |
| -    | Ç        | 0        | 0          |             | ŧφ              | 0      | 0 | 0                             | ာင         |            | • 0                                   | 0        | οc          |          |     |      |         |      |      |      |     |       |  |                                                              |     |         |     |                                       |       |          | <u>ო</u>     |                                                                                 | . Phil      | 0<br>0                                |
|      |          |          |            |             |                 |        |   | 4-1-0-1<br>4-1-0-1<br>4-1-0-1 |            |            |                                       |          |             |          |     |      |         |      |      |      |     |       |  |                                                              |     |         |     |                                       |       |          | м<br>Ма      |                                                                                 | Ĕ           | Ž                                     |
|      | 4        | 8        | 8          | 2           | <u>, 111</u>    | 8      |   | 8                             | Ş          | 3          | 8                                     | 8        | 8<br>8<br>8 |          |     |      |         |      |      |      |     |       |  |                                                              |     |         |     |                                       |       | LES      | 189          | 8                                                                               | nejc        | LL<br>ج                               |
|      | o        | 0        | õ :        | ວີດ         | i 18            | ö      | 0 | õ                             | ъ с        | Śс         | ò                                     | b        | όč          |          |     |      |         |      |      |      |     |       |  |                                                              |     |         |     |                                       |       | 6        | 22           | á chế                                                                           | <u>م</u> ,  | x č                                   |
|      |          |          |            |             |                 |        |   |                               |            |            |                                       |          |             |          |     |      |         |      |      |      |     |       |  |                                                              |     |         |     |                                       |       | ЦЦ       | #8           | 300                                                                             | <del></del> | - Q                                   |
|      |          |          |            |             |                 |        |   |                               |            |            |                                       |          |             |          |     |      |         |      |      |      |     |       |  |                                                              |     |         |     |                                       |       | bug<br>a |              | 받措                                                                              | Dep         | ) OC                                  |
|      | đ        | ď        | σÌ         | <u></u> β α | : 8             | S      | ଞ | iد<br>الا                     | 0<br>2 1   | n 7        | (<br>  ~                              | Ы        | 4 4         |          |     |      |         |      |      |      |     |       |  |                                                              |     |         |     |                                       |       | Res      | 00<br>Bort   | Sex<br>Neiger                                                                   | Valk        | Use<br>3P3(                           |
|      |          |          |            |             |                 |        |   |                               |            |            |                                       |          |             |          |     |      |         |      |      |      |     |       |  |                                                              |     |         |     |                                       |       |          |              |                                                                                 |             | J                                     |
|      |          |          |            |             |                 |        |   |                               |            |            |                                       |          |             |          |     |      |         |      |      |      |     |       |  |                                                              |     |         |     |                                       |       |          |              |                                                                                 |             |                                       |
|      |          | -        |            | 444         | in the second   |        |   | i de la come                  |            | -          | : : : : : : : : : : : : : : : : : : : | <u>.</u> |             |          | 144 | this | 4 H H H | tHR. | 1443 | 1111 | 144 | 14343 |  |                                                              | uii | finden. | 144 | i i i i i                             | 44111 | 1001     | <u> - 11</u> | 9.1939 E.                                                                       |             | 1106                                  |

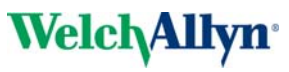
## 6.4 I/O Port Checks

The input / output check uses a RS-232 test plug and the comms test program (provided with the unit). The test program sends a test signal and then checks that it is received correctly. All the RS-232 ports can be tested.

#### 6.4.1 Equipment Required

1

The testing of the ports requires the following test equipment.

- I /O test program (provided with the unit).
- RS-232 test plug.

#### I/O Test Program

The test program is found on the hard disk of the unit:

C: Drive (CP300) > Service > Test > Commport.exe

| 🖉 Service                                                                                                    |              |      |             |                  |  |
|----------------------------------------------------------------------------------------------------|--------------|------|-------------|------------------|--|
| <u>File Edit View Favorites Tools Help</u>                                                                                                    | >            |      |             |                  |  |
| 🔇 Back + 🕥 + 🏂 🔎 Search 😥 Folders 🛄 +                                                                                                    |              |      |             |                  |  |
| Address C:\Service                                                                                                    |              |      |             |                  |  |
| Folders                                                                                                    | × Name A     | Size | Туре        | Date Modified    |  |
| Desktop                                                                                                    | Adobe Reader |      | File Folder | 29.11.2005 10:32 |  |
|                                                                                                    | - Cat110     |      | File Folder | 09.07.2008 09:05 |  |
| E My Documents                                                                                                    | 🛅 ЕТХ-РЗМ    |      | File Folder | 25.11.2005 10:49 |  |
|                                                                                                    | C Hardcopy   |      | File Folder | 26.03.2007 11:47 |  |
| CF-SUU     Documents and Settings     MSSQL7     MSSQL7                                                                                                    | C MT-200     |      | File Folder | 24.11.2005 14:42 |  |
|                                                                                                    | MT-300light  |      | File Folder | 23.02.2006 14:32 |  |
|                                                                                                    | 5DS-104      |      | File Folder | 11.07.2006 04:29 |  |
| E M1-200                                                                                                    | C SEMA-200   |      | File Folder | 26.03.2007 13:29 |  |
| E C MI - 300 Light                                                                                                    | Test         |      | File Folder | 24.11.2005 16:37 |  |
| Constant Files     Constant Files     Constant |              |      |             |                  |  |
| C SDSTMP                                                                                                    |              |      |             |                  |  |
| E SEMA200                                                                                                    |              |      |             |                  |  |
|                                                                                                    |              |      |             |                  |  |
| C Adobe Reader                                                                                                    |              |      |             |                  |  |
| 🖃 🧰 AT110                                                                                                    |              |      |             |                  |  |

#### **RS Test Plug**

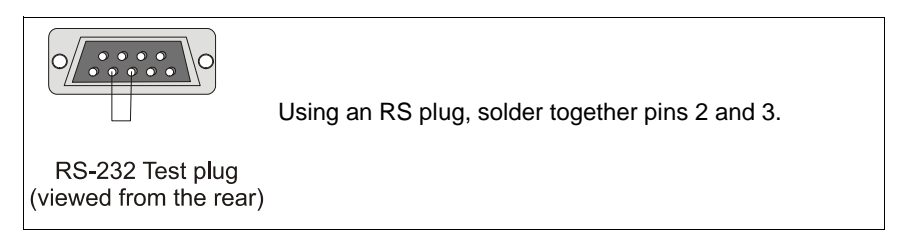

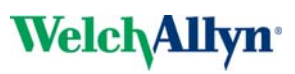

#### 6.4.2 Checking the RS-232 ports

The following ports can be checked (on back panel):

 Treadmil
 NIBP
 VGA

 Bike
 CON 4
 CON 2

 Bike
 CON 4
 CON 2

i

- Bike (Ext 1)
- Treadmill (EXT 2)
- NIBP (EXT 3)
- Spare (Com 2)

Proceed as follows:

- 1. Exit the CP-300 application.
- 2. Position the RS-232 test plug (pin 2 (TX) and 3 (RX) shorted together) in the port to be tested.
- 3. Click the test icon (a).
- 4. The red squares (b) change to green indicating transmit / receive Ok for selected port.
- 5. A message is also displayed (c) indicating success or failure of the test.

| ComExtTester      |                                                  | × |
|-------------------|--------------------------------------------------|---|
| TestAll           | Close                                            | • |
| Test Com2 🕘 Write | Connection 2 is Okay                             | c |
| Test Com4 🔮 Write | Failed to open                                   |   |
| Test Ext1         | Failed to open without the unit being plugged in | 4 |
| Test Ext2 🔮 Write | -                                                |   |
| Test Ext3         |                                                  |   |
| Read              | <                                                | • |
|                   | -                                                |   |
| a D               |                                                  |   |

Com 4 will show always "Failed to open", because it is not used.

If "Failed to open" is displayed, the port is occupied by an application running on the CP300. Exit this application and try again.

## 6.5 Safety tests

7!

#### Required equipment

- Safety Tester IEC/EN 60601-1
- Bender Safety Tester (recommended)
- HA2000D High voltage measuring unit (recommended)

#### **IMPORTANT!**

The measurement devices listed above are subject to the instructions according to ISO Standards in regards to Test Equipment Control.

The Electrical safety tests is carried out in accordance with either:

- IEC 60601-1, Clause 18 and 19, or
- EN 62353:2005, or
- Local directives

This test may only be carried out with a tester that fulfils the above mentioned norms and has been calibrated in accordance with ISO norms.

Carry out the high voltage leakage test in accordance with the EN 60601-1, Clause 20, or local directives

To carry out all tests, follow the instructions of the manufacturers.

#### Documentation

Note the results or have them printed by the tester. Always include one copy of the results with the repair report. The original remains with the device and is given to the customer for his files.

#### 6.5.1 Maximum Values Safety Test

**Ground Resistance:**  $\leq 0.2\Omega$ 

| Voltage                                                             | Туре ВҒ          |             | Type CF          |              |
|---------------------------------------------------------------------|------------------|-------------|------------------|--------------|
|                                                                     | normal condition | first error | normal condition | first error  |
| Earth current general [mA]                                          | 0.5              | 1.0         | 0.5              | 0.5          |
| Shell current [mA]                                                  | 0.1              | 0.5         | 0.1              | 0.5          |
| Patient current [mA]                                                | 0.1              | 0.5         | 0.01             | 0.05         |
| Patient current [mA]<br>(Mains voltage at signal entrance and exit) |                  |             |                  |              |
| Patient current [mA] (mains voltage at used part)                   |                  | 5.0         |                  | 0.05         |
| Patient independent current [mA]<br>Direct Alternating Current [mA] | 0.01<br>0.1      | 0.05<br>0.5 | 0.01<br>0.01     | 0.05<br>0.05 |

i

# 7 Software, Firmware and Test Screen

Software, firmware and test screens are entered via a service screen. The service screen is accessed at login level **manufacturers technician** only. The following user name and password can be used to login as manufacturers technician:

- User name: sysop
- Password: pt160

When logged in an extra menu item **System Maintenance** appears in the **Settings menu**.

| Settings                                                                                                    |
|----------------------------------------------------------------------------------------------------|
| System<br>System Maintenance<br>Login/Startup, Users, Institutes, Departments<br>ECG<br>General Filter<br>QRS Trigger / DC Input / DC Output<br>Function Freeze On<br>Show Start Recording Dialogue |
| Emergency ECG                                                                                                    |

The CP300 does not have a CDROM drive so uploads / downloads the CP300 is over a network, USB memory stick, etc.

## 7.1 Unit Settings

#### 7.1.1 Importing / Exporting / Reset to Default

It is possible to export and import the unit settings (color, default speed etc., but not language and some other settings). These can then be used to define the settings of any unit, for example, to set the same unit settings for all units in a department / hospital, etc.

|      | CP300 System Maintenance                    |   |
|------|---------------------------------------------|---|
|      | Maintenance Tests                           |   |
|      | Firmware<br>Current Version:                |   |
|      | Start Firmware Update Start Option Update   |   |
|      | - Windows Settings                          |   |
|      | Enable Login/Desktop/StartMenu/TaskManager  |   |
|      | Disable Login/Desktop/StartMenu/TaskManager |   |
|      | CP300 XP Program Settings                   | 2 |
| 1 —— | Reset Export                                | 3 |
|      | OK                                          |   |

- Select Reset (1) to reset all settings to the default.
- Select export (2) to export current settings for future use or for installation on another unit. You are prompted to define the file name and location.
- Select Import (3) to import previously defined settings. You are prompted to define the file name and location.

## 7.2 Updating Firmware

The procedure is a follows:

- 1. Unzip and copy the file on the desktop / memory stick / network folder.
- 2. Click the Start Firmware Update icon. The following is displayed:

| Maintenance Tests  Firmware Current Version: Start Firmware Update Start Optic Windows | This Wizard will guide you through the Firmware Update. In<br>you can select the directory for the source File.<br>Please select the directory for the Source file: | n this St |
|----------------------------------------------------------------------------------------|----------------------------------------------------------------------------------------------------|-----------|
|----------------------------------------------------------------------------------------|----------------------------------------------------------------------------------------------------|-----------|

- 3. Click the browse button to locate the firmware file (.abs file) and install in the normal way.
- 4. Enter the CRC code that is available on the release note and follow instructions.

## 7.3 Updating the Software

The procedure is a follows:

- 1. Unzip and copy the file on the desktop / memory stick / network folder.
- 2. Unzip the file on the desktop / memory stick / network folder, and click on the install.exe file.
- 3. Follow the instructions to install the software in the normal way.

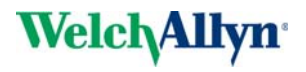

nter the

Cancel

## 7.4 Updating the Unit Options

The Exercise and Interpretation options are already prepared in the software and are activated by entering an upgrade code.

1. Click the Start Option Update (a) icon. The following screen is displayed:

| CP300 XP System Maintenance Maintenance Tests Firmware Current Version | Update Options<br>To enable or disable CP300 Function<br>CP300 'Option update here. This cod<br>from your local Schiller service centre. |
|------------------------------------------------------------------------|----------------------------------------------------------------------------------------------------|
| Start Firmware Update Start Option Update                              | CP300 XP Registration Key:<br>MXIWJUHKLTOP<br>Option Update Code:                                                                        |
| a                                                                      |                                                                                                    |
|                                                                        | C Update                                                                                                    |

- Every unit has a registration number (b). To obtain the upgrade code contact Technical Support with the registration number of your unit. When the registration number of the unit is stated, the Technical Support can provide an upgrade code for your unit.
- 2. Enter the code and confirm with Update (c).

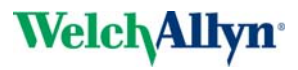

## 7.5 Tests Screen

When the test screen is entered a code can be entered to perform certain functions. The test screen is a development tool and is not intended for service personnel and the codes given here are for information only.

| CP300 XP System Maintenance                 | × |
|---------------------------------------------|---|
| Maintenance Tests                           |   |
| Firmware                                    |   |
| Current Version:                            |   |
| Start Firmware Update Start Option Update   |   |
| - Windows Settings                          |   |
| Enable Login/Desktop/StartMenu/TaskManager  |   |
| Disable Login/Desktop/StartMenu/TaskManager |   |
| CP300XP Program Settings                    |   |
| Reset Export Import                         |   |
|                                             |   |
| ŪK.                                         |   |

The codes are as follows:

| Code                                                  | Function                                                                  |
|-------------------------------------------------------|---------------------------------------------------------------------------|
| JOBLIST16341 •                                        | enables Joblist functionality                                             |
| JOBLIST06341 •                                        | disables Joblist functionality                                            |
| EXPORT16341 •                                         | enables export functions for testing                                      |
| EXPORT06341 •                                         | disables export functions for testing                                     |
| Note that the export function is now obsole software. | te because export is now included in the                                  |
| UCPROT16341 •                                         | enables the logging of the $\mu$ C <=> PC protocol on the COM interface   |
| UCPROT06341 •                                         | disables the logging of the $\mu$ C <=> PC protocol on the COM interface. |

# 8 Replacing Major Components

## 8.1 Safety Notes

- ▲ Danger of electrical shock. Remove mains cable. When working on a open device connect the device via an isolation transformer.
- ▲ Follow the procedures for the prevention of accidents and environmental protection according your national guidelines.

Observe precautions for handling electrostatic sensitive devices when opening the device.

## 8.2 Overview

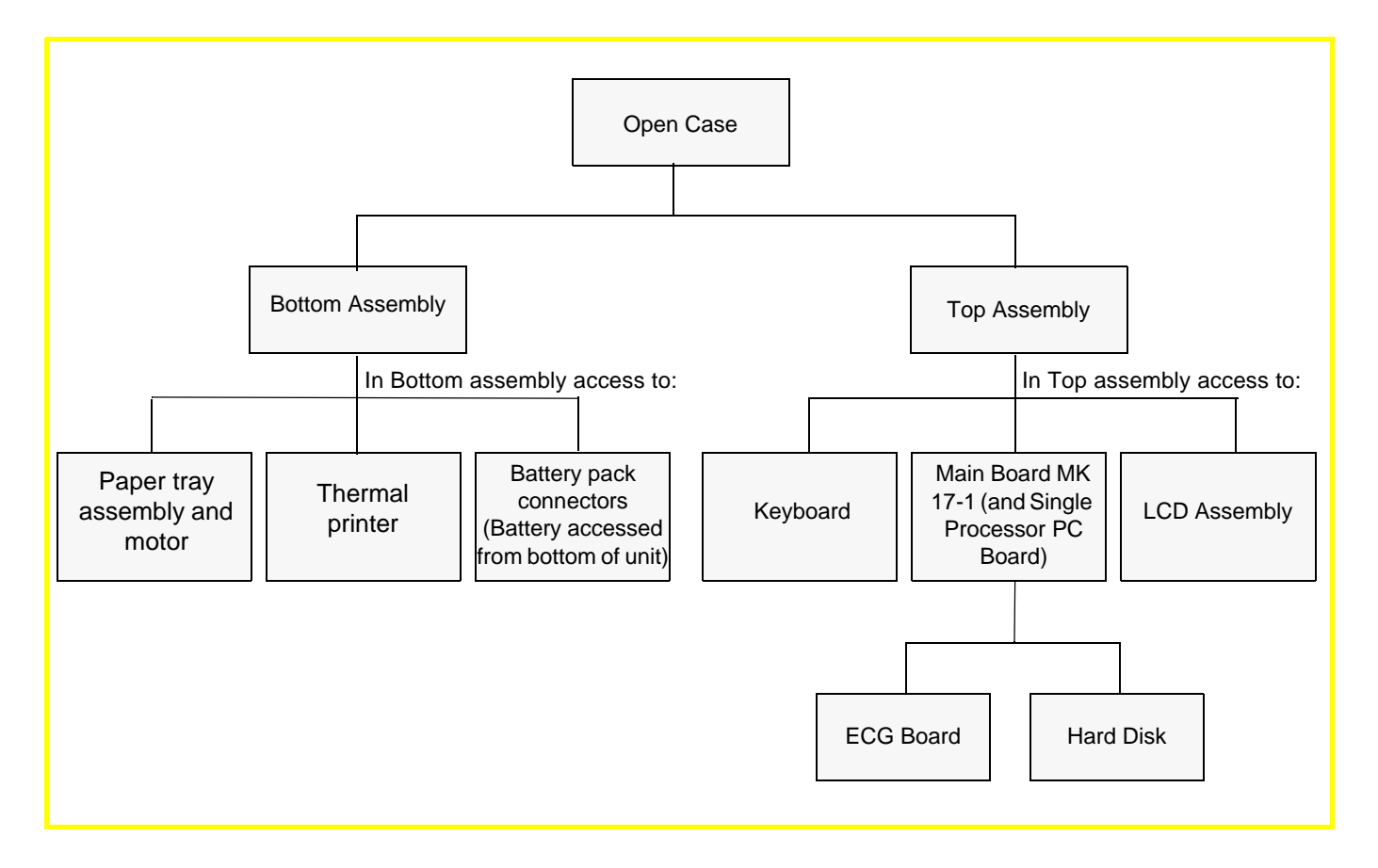

## 8.3 Opening the Unit

The top and bottom assemblies are secured with seven recessed screws. Access to the screws is gained from the underside of the unit. To separate, proceed as follows:

- 1. Turn the unit up-side-down and rest on a soft antistatic cloth.
- 2. Unscrew and remove the countersunk retaining screws and washers situated in the extreme corners and edges of the unit.
- 3. Unscrew the four screws at the back of the unit attaching the back panel to the casing.
- Gently lift the Top Assembly sufficiently to gain access to the interconnecting cables. Disconnect the cable assembly between the main board MK 17-1 and the keyboard and the ribbon and dual-wire cable assemblies between the power supply and the LCD screen board.
- 5. Gently lift the Bottom Assembly away from the Top Assembly and place on a soft cloth.

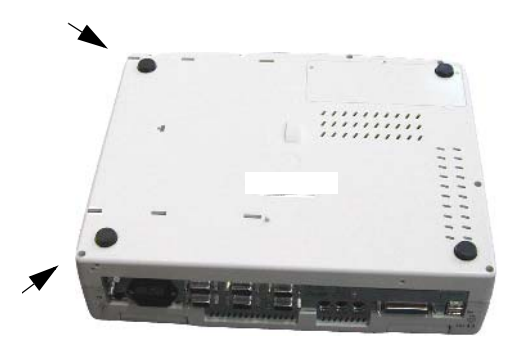

Support the bottom casing in an upright position to prevent straining the cable assemblies and connectors to disconnect.

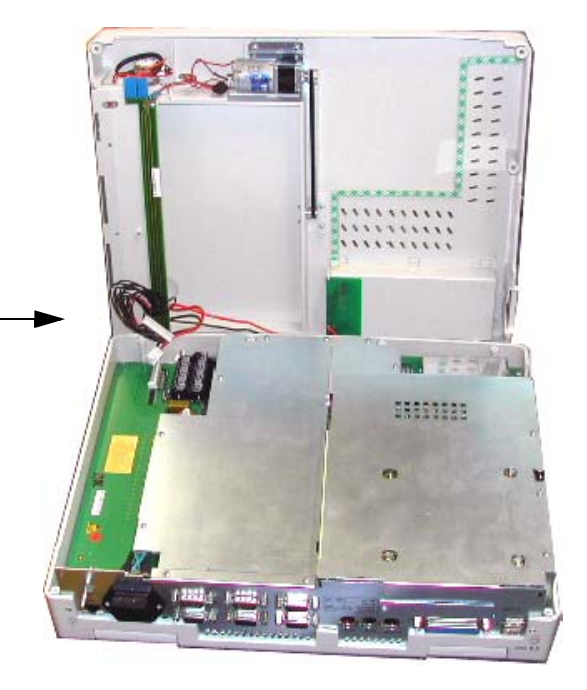

1.

## 8.4 Main Board MK 17-1 & PC1-1 Board

Remove the EMC shield by unscrewing the securing screws.

- The ETX base board processor os positioned on the PC1-1 single processor board that is located on spacers on the main board (MK17-1). Remove the securing screws and gently hinge the board as shown. Disconnect the interconnecting cable assemblies between the boards.

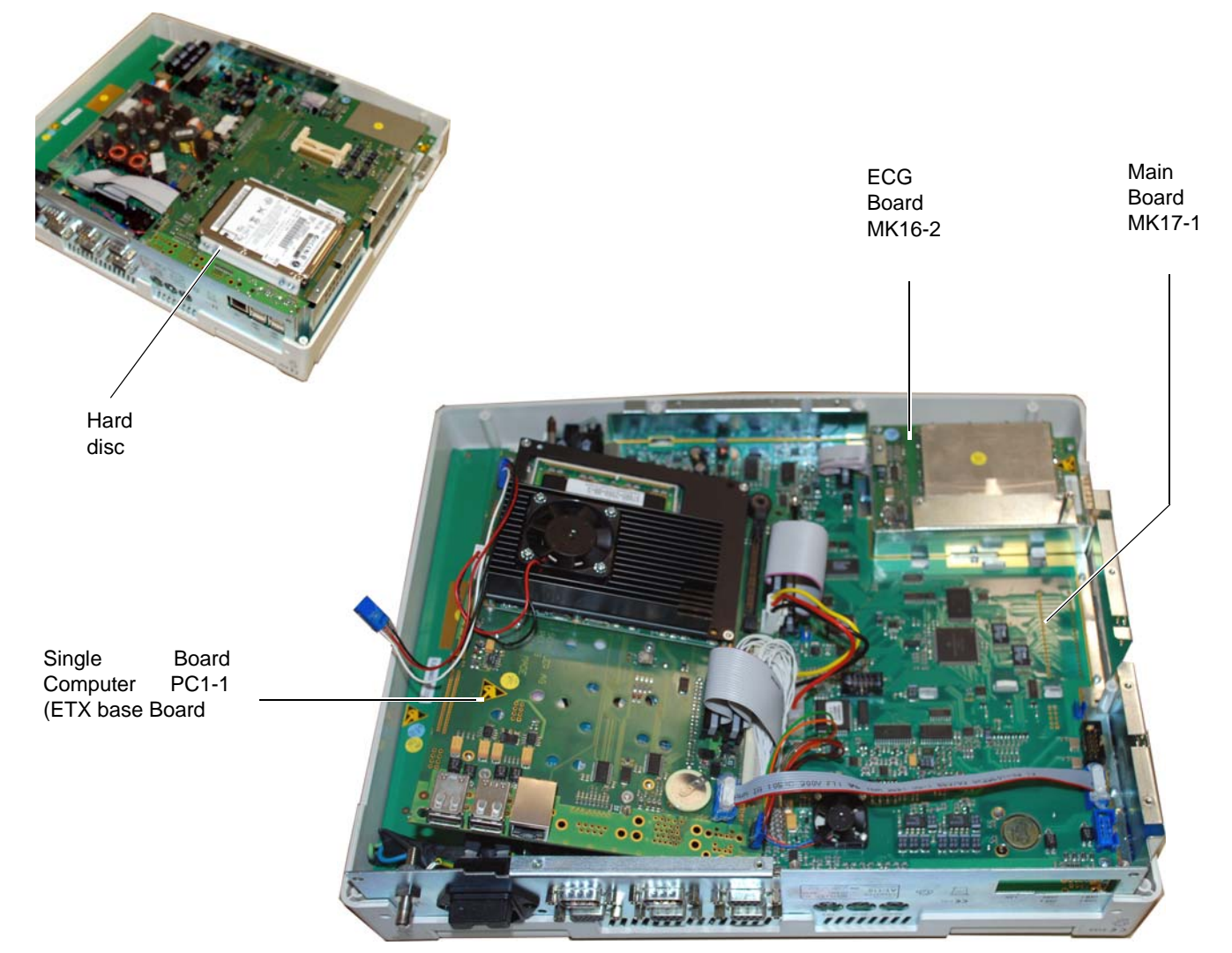

## 8.5 ECG Board MK 16-2

- 1. Unscrew the EMC shield and remove
- 2. Remove the connector to the Main Board (P30)
- 3. Unscrew the four board retaining screws. Remove the two screws securing the patient connector to the casing.
- 4. Remove the Board.

## 8.6 Thermal Printer

#### 8.6.1 Removing

- 1. Unscrew the four retaining screws securing the printer in position.
- 2. Gently remove the printer taking care to retain the two tensioning springs.

#### 8.6.2 Replacing

To replace the thermal printer proceed as follows:

- 1. Position the printer in the paper tray/print assembly so that the printer mounting plate lips slot into the dedicated cutouts in the assembly;
- 2. Insert the two tensioning springs so that the springs are positioned over the outer two molded spring supports and in the indent (hole) in the printer mounting plate
- 3. Position the printer retaining bar and secure the printer and printer retaining bar with the four retaining screws. Ensure that the cable assemblies from the printer to the PCB are not caught and are not strained.

## 8.7 Battery

To remove the Battery Pack proceed as follows:

- 1. Remove the top assembly as detailed previously.
- 2. Disconnect the two bayonet connectors for the Main board (P2).
- 3. Gently return the top assembly in position, and firmly holding both parts, turn the unit up-side-down.
- 4. Unscrew the battery compartment cover plate retaining screws and remove the battery.

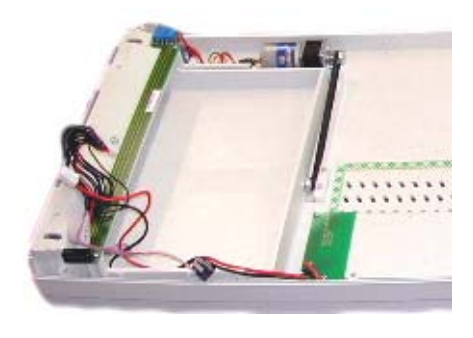

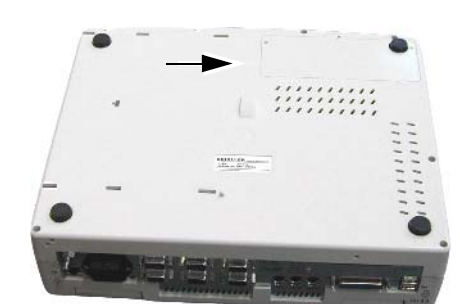

i

ĭ

## 8.8 Reassembling the Unit

#### 8.8.1 Internal Sight Control

If the device has been opened, the device must be given a full sight control before it is screwed back together.

#### **Check following items:**

- All printed boards are securely screwed.
- Plugs are properly in the socket and secured.
- All protective cable (green/yellow) are properly laid out and securely connected to an earth point (potential equalization).
- All Cable connections between the individual boards are not crushed or lying on or close to, a sharp object (e.g. protective shields). If cables are positioned by a sharp object, it is important that they are protected by a special shield.
- Isolation foils and shields are inserted and correctly positioned.
  - Check that no loose parts are inside the device by tipping the device, or turning it upside down.

#### 8.8.2 Functional Test

Once the sight control has been completed, the device can be closed and the functional and Safety Test must be carried out according to the checklist at the end of this book (see page 81) or released service repair form (s).

# 9 Unit Settings

## 9.1 Settings at Administrator login level

Detailed in this section are all settings available at Administrator login level.

#### 9.1.1 System

| Settings                                                                                                    |
|----------------------------------------------------------------------------------------------------|
| System<br>Login/Startup, Users, Institutes, Departments<br>ECG<br>General Filter<br>QRS Trigger / DC Input / DC Output<br>Function Freeze On<br>Show Start Recording Dialogue |
| Emergency ECG<br>Resting ECG                                                                                                    |

CP300 XP System Settings Appearance Language/Formats Printout Database General

| Parameter  | Options                  | Description                                                                                                    |
|------------|--------------------------|----------------------------------------------------------------------------------------------------|
| Appearance | colors                   | In this screen, color preferences can be defined for grid (background and fore-<br>ground), leads, and lead designation text etc. when a recording is displayed.                        |
|            | Trend curve colors       | Define colors for trend 1, 2, 3, and 4                                                                                                    |
|            | Screen Calibration Width | The screen calibration enables the scale on the screen to be precisely defined.                                                                                                    |
|            |                          | Grid Width                                                                                                    |
|            |                          | It should be periodically checked against a ruler to ensure correct scaling. To do this:                                                                                                |
|            |                          | <ol> <li>Position the cursor in the left section of the screen and tap the glide point<br/>controller (or left click if using a mouse). A dotted vertical line is displayed.</li> </ol> |
|            |                          | 2. Move the cursor and a second vertical line is displayed. With a ruler held against the monitor, position the second line 10 cm from the first.                                       |
|            |                          | 3. Tap the glide point controller anywhere between the two vertical lines to set.                                                                                                    |
|            |                          | 4. Click OK to confirm or Cancel to return without saving.                                                                                                    |

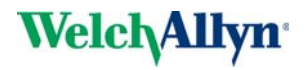

| Parameter             | Options                       | Description                                                                                                    |
|-----------------------|-------------------------------|----------------------------------------------------------------------------------------------------|
| Language /<br>Formats | Language                      | Select language of choice. This changes the program language immediately without rebooting. All operating system dialogues however, (e.g. printer setup), will remain in the language of the operating system.                                                                                                    |
|                       | Units                         | This defines the units used for patient data and printout. Select between kg/cm and lbs/ins.                                                                                                    |
|                       | Treadmill Units               | Select between mph or Km/h. Note that this must be the same as that defined for the connected treadmill. <b>Errors can occur if not set the same.</b>                                                                                                    |
|                       | Date                          | Enter: dd.MM.yyyy or MM/dd/yyyy                                                                                                    |
|                       | Time                          | No selection available and defined as 24 hour format as HH.mm.ss                                                                                                    |
|                       | Patient ID                    | The format of the patient identification is defined here. A number of format options exist to fit into your system. The number of characters, the case (upper/lower), the type of character (letters only, numbers only) along with other attributes can all be defined. The number and the type of characters entered in this field defines the format of the patient id. The maximum number of characters is 20. Characters that can be entered are as follows: |
|                       |                               | • # (hash) - number                                                                                                    |
|                       |                               | • A (upper case A) - any alpha characters (upper case or lower case), any number                                                                                                    |
|                       |                               | & (ampersand) - any ASCII character                                                                                                    |
|                       |                               | • ? (question mark) - alpha character lower case and upper case                                                                                                    |
|                       |                               | • U (upper case u) - alpha character upper case                                                                                                    |
|                       |                               | I (lower case L) - alpha character lower case                                                                                                    |
|                       |                               | Any other characters entered will appear as entered in the position in the patient id in the position entered here.                                                                                                    |
|                       |                               | Example: if you required that patient IDs began with the letters ABC followed by a dash then a 6 digit number followed by a dash and then three lower case alpha characters, the following would be entered:                                                                                                    |
|                       |                               | ABC - ###### - III                                                                                                    |
| Printout              | Margins and<br>Font Size      | Define the print margins and font size. Experiment to find the best print combi-<br>nation for preference and for the printer connected.                                                                                                    |
|                       | Patient Data Position         | Select to print the patient data at the top or bottom of the printout                                                                                                    |
|                       | Hide patient data on printout | Select this box if the you do not wish the patient data to be printed, for example if carrying out clinical trials, etc.                                                                                                    |

ple if carrying out clinical trials, etc.

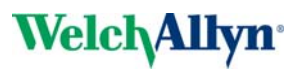

| Parameter | Options       | Description                                                                                                    |
|-----------|---------------|----------------------------------------------------------------------------------------------------|
| Database  | Mode          | 1     Node       1     Node       1     Renote solve       1     Locad/v/relets       2     Park         2     Data Toroter         2     Port                                                                                                    |
|           |               | OK Cancel Apply                                                                                                    |
|           |               | Select the <b>Remote active</b> box <b>(1)</b> to store recordings remotely (i.e. not on the CP300 database, for example on SEMA-200). select the <b>Local / Wireless</b> box if the SEMA-200 database is installed on the CP300 hard drive. If the SEMA program is installed on a network, do not select this box.                                                                                                    |
|           |               | Select the <b>Show Sync</b> Box to display the <b>sync tab in the patient screen</b> when a network connection is reconnected. Clicking this tab in the patient screen updates the SEMA data base with any recordings made by the CP300 when the network was not connected.                                                                                                    |
|           |               | If recordings are to be stored locally the CP300 database (SQL server) select neither box.                                                                                                    |
|           |               | <b>Path -</b> Define here the drive and location where the SEMA-200 program is located. Typically this will be <b>\\name of server\SEMA\SDSDB</b>                                                                                                    |
|           |               | <b>Recording -</b> This is the folder where the recordings are stored. Typically this will be <b>\name of server\SEMA\SDSRECS</b> .                                                                                                    |
|           |               | <b>Exec Files -</b> This is the folder where the full disclosure exercise files are stored. Typically, this will be <b>\\name of server\SEMA\FULLDISC</b>                                                                                                    |
|           | HIS           | The Hospital Information System (HIS) path (1), (e.g. SEMA200) must be defined.                                                                                                    |
|           |               | <b>IP Address -</b> Identifier address of the device in the TCP/IP network.                                                                                                    |
|           |               | If set 0.0.0.0 the IP address will be set by the DHCP server. The IP address of the server (this can be left blank when the drive is mapped).                                                                                                    |
|           |               | <b>Port -</b> The IP address of the server (this can be left blank when the drive is mapped).                                                                                                    |
|           | Data Transfer | <b>Consider patient name for transfer -</b> The Consider patient name for transfer is used to control the administration of name conflicts when transferring to the Database. Leave this box <b>unselect</b> if you wish to log name/number conflicts for future editing. <b>Select</b> this box to display the name conflict during transfer. When a conflict is detected (during transfer), a message box appears and shows the conflict. The patient name must then be edited by using the <b>Edit</b> icon in the patient screen. |

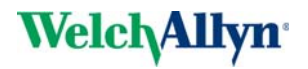

| Parameter | Options                                  | Description                                                                                                    |
|-----------|------------------------------------------|----------------------------------------------------------------------------------------------------|
| General   | (1) Switch Off Mode                      | Check the shut down the computer after quitting the CP300 box to shut down<br>the unit directly when the program is exited. If this box is not checked, the unit<br>will enter the Windows environment when the CP300 program is exited. To<br>display a prompt screen before exiting the program, check the Confirm CP300<br>shutdown box.                                                                                                    |
|           |                                          | CP30       System Settings         Popese proci       Li quaque/Fonatal       Pretor         Switch el/C22       00 x/P       Remotestat (Remote DL orig)         Switch el/C22       00 x/P       Stat dem       Computer after quiling         Contine       Contine       Contine       Liser/Peed         Common settings       Store freeze function (all Usen)       Store freeze function (all Usen)         Help       AcroBid2 zere       Store freeze function (all Usen)         Help       File       C'SDS-104 installed         File       Store Freeze function (all Usen)       Store freeze function (all Usen)         Executable       Store freeze function       Store freeze function         File       C'SDS-104 installed       File         DuerPeed       Store freeze function       Executable         File       C'SDS-104 installed       File         Parameter       File       C'SDS-104 installed         Parameter       Store button       On ecoding         On validation       On validation |
|           |                                          | To display a prompt screen before exiting the program, check the <b>Confirm CP300 shutdown</b> box.                                                                                                    |
|           | (2) Common Settings<br>(Freeze Function) | Select the <b>Show freeze function (all users)</b> box for the user to be able to display the freeze icon in the toolbar - (a menu item in the settings menu is given when this box is selected). If this box is not selected, the freeze menu item is not given in the settings menu and the freeze icon is not able to be displayed (see page 58).                                                                                                    |
|           | (3) Help                                 | In the Help section the location of the user guide and the latest newsletters are defined. These are displayed when the help menu is displayed.                                                                                                    |
|           | (4) Executable                           | A separate program can be opened directly from the CP300 (for example a text editing program like word, or a read program like acrobat). Define here the location of the exe. file to be opened. The program defined can be locally installed on the CP300 or can be located on a network.                                                                                                    |
|           |                                          | Selected.                                                                                                    |
|           | (5) SEMA-200 Database                    | If SEMA is installed either locally or on a network, the SEMA program can be<br>opened directly from the CP300 and a SEMA icon appear on the toolbar. To<br>display the <b>SEMA icon</b> in the toolbar, the <b>SEMA Installed</b> box must be<br>Selected.                                                                                                    |
|           |                                          | Define the location of the SEMA-200 exe program For example, if the SEMA-200 program is stored locally, the first entry could be:                                                                                                    |
|           |                                          | Under the program location enter the <b>username</b> and the <b>password</b> of the program if required, to open the program with the defined user.                                                                                                    |
|           | (6)SEMA Export                           | To export an auto mode recording (Resting ECG only) to SEMA200 select the required box (export on validation / export after recording made). Note that these options will only be available when a SEMA database is defined (see above).                                                                                                    |

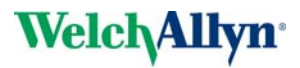

#### 9.1.2 Login/Startup, Users, Institutes, Departments

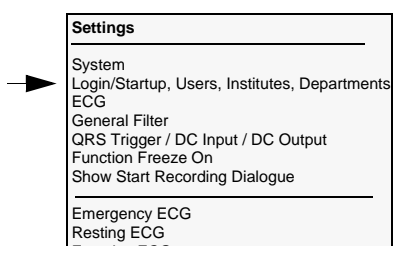

| l | Login/Startup, Users, Institutes, Departments |                        |      |  |  |
|---|-----------------------------------------------|------------------------|------|--|--|
|   | Login/Startup                                 | Institutes/Departments | User |  |  |

| Parameter       | Options                              | Description                                                                                                    |
|-----------------|--------------------------------------|----------------------------------------------------------------------------------------------------|
| Login / Startup | Login                                | If you wish to skip the login screen and go directly into the program when the unit is first switched on, check the 'skip the login' box, and specify the user. When the unit is next switched on the CP300 will automatically login with the defined user. |
| Institutes /    | Institute entry                      | In this screen the administrator can delete, edit and define new institutions and                                                                                                    |
| Departments     | Department entry                     | on the printout of a recording.                                                                                                    |
|                 |                                      | Enter the relevant data and save when finished.                                                                                                    |
| Users           | Name                                 | Assign rights to individual users as required. An overview of the user                                                                                                    |
|                 | Password<br>Authorisation level      | categories is given in the introduction (see page 12).                                                                                                    |
|                 | Full name<br>Institute<br>Department | The User ID and the password defined for a user must be remembered. These are required when first opening the program and when a new login is requested.                                                                                                    |
|                 |                                      | To create a new user, click the new icon, and enter the required data in the left section of the screen. The arrows - to the right of the departments and institutes fields - display the user entered data.                                                |
|                 |                                      | The maximum number of characters that can be entered in the ID field of all sections is 8. The maximum number of characters that can be entered in the address fields is 40.                                                                                |

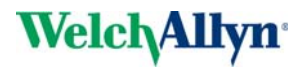

#### 9.1.3 ECG

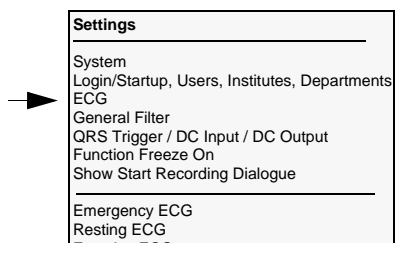

| Global ECG Settings |          | X |
|---------------------|----------|---|
| Heartrate           | QRS Beep |   |

| Parameter  | Options                          | Description                                                                         |
|------------|----------------------------------|-------------------------------------------------------------------------------------|
| Heart rate | Average over 4, 8, 16<br>beats   | The heart rate is averaged over 4, 8 or 16 beats. Check the required option.        |
| QRS Beep   | Frequency, Duration, Vol-<br>ume | The frequency, the duration, and the volume of the QRS beep are set in this screen. |

## 9.2 Settings at Physician/Administrator level

#### 9.2.1 General Filter

| General Filters |                                          |
|-----------------|------------------------------------------|
| Myogram         |                                          |
|                 | Baseline<br>Off<br>Mains Filter<br>50 Hz |

| Myogram  | <b>On / Off</b> - The Myogram filter reduces muscle induced noise. The use of the Myogram filter can reduce the signal amplitudes by 20%. Average cycles and measurements are not affected by this filter. The setting here defines if the filter is applied by default or not applied.                                                                                   |
|----------|----------------------------------------------------------------------------------------------------|
| Baseline | <b>On / Off -</b> The baseline filter (SBS Baseline stabilizer) greatly reduces the baseline fluctuations without affecting the ECG signal. The purpose of the this filter is to keep the ECG-signals on the baseline of the printout and screen. The setting here defines if the filter is applied by default or not applied.                                            |
| Mains    | <b>50 Hz / 60Hz -</b> The mains filter is an interference filter that suppresses AC interference without distorting the ECG. Select between OFF (not recommended), 50 Hz, or 60 Hz, according to your local mains supply frequency. 50 Hz for international ; domestic should be 60 Hz unless other Operator/user instructions provide for changing the HZ on the device. |
| i        | The filters are switched <b>On</b> or <b>Off</b> during a recording with the <b>Filter</b> key icon at the top of the screen. When the filters are switched on, the filter icon is highlighted.                                                                                                    |

The default setting (on or off) when the acquisition screens are entered is defined in the ECG settings (see page 59).

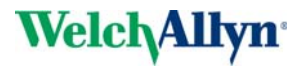

#### 9.2.2 QRS /Trigger / DC Input / DC Output

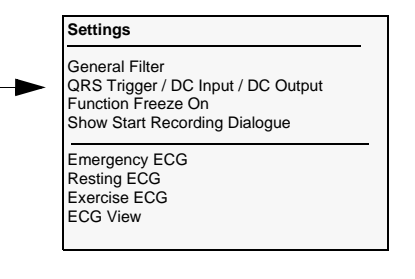

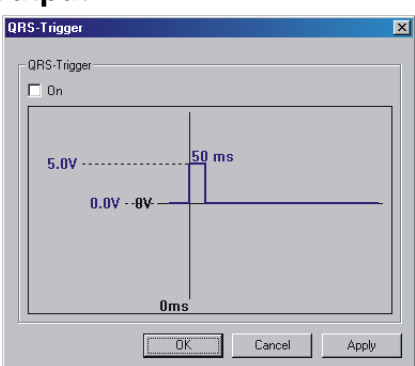

This graphically displays the output of the QRS trigger pulse on the DC output. When enabled, this output can be used for example, to trigger an external Blood pressure unit. The following can be set:

- delay time (10 ms to 250 ms in steps of 10 ms)
- pulse width (10 ms to 250 ms in steps of 10 ms)
- amplitude (-10 V to +10 V),

Proceed as follows:

- 1. Move the cursor so that it is positioned on the waveform
- 2. Double click with the glide point controller, and move to cursor to the desired setting.

The recommended setting for use with the BP200plus blood pressure unit is as follows:

- QRS Trigger: On
- Amplitude: +5 V
- Duration: 50 ms
- Delay: 0ms

i

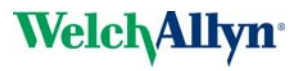

#### Settings General Filter QRS Trigger / DC Input / DC Output Function Freeze On Show Start Recording Dialogue

Emergency ECG Resting ECG Exercise ECG ECG View

#### 9.2.3 Function Freeze

The freeze function is an easy way of saving screen settings so that when the screen is next visited, the same display settings (e.g. lead order, print settings, etc.,) are set. When Freeze is enabled (select before the option), an extra freeze icon appears in the tool bar.

When this icon is clicked the current screen settings are remembered for the next visit. The freeze function is available in both view and data acquisition screens as well as the patient screen.

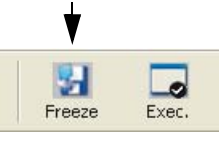

The menu option **Function Freeze on**, (and therefore the freeze icon) can only appear if enabled by the administrator (settings > system > general > show freeze function (all users) - see page 50)

#### 9.2.4 Show Start Recording Dialogue

When this is Selected a dialogue box is displayed before entering the resting or exercise acquisition screens enabling the user to confirm or edit the current patient or select a different patient. When this box is not Selected, the current patient is selected by default.

#### Settings

General Filter QRS Trigger / DC Input / DC Output Function Freeze On Show Start Recording Dialogue

i

Emergency ECG Resting ECG Exercise ECG ECG View

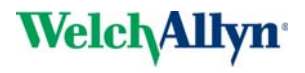

#### 9.2.5 ECG Settings Filter and Lead Order

i

Note that all of these settings are also available in the settings menu of the recording screens.

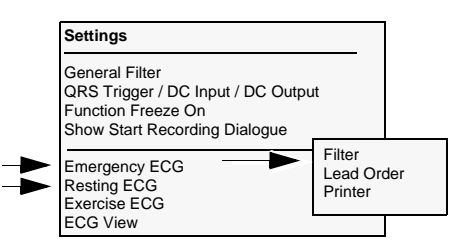

| Parameter | Options             | Description                                                                                                    |
|-----------|---------------------|----------------------------------------------------------------------------------------------------|
| Filter    | Myogram<br>Baseline | The default setting for the Myogram and Baseline filters are defined here and applied to viewed recordings when the filter icon is clicked.                                                                                                    |
|           |                     | Note: The <b>General Filter</b> setting is universal and if set, individual emergency, resting, exercise and view filter settings cannot be made and the filter options will be dimmed. To define filter settings individually the general filter setting must be set to off. |
| Printer   | See Next Page       |                                                                                                    |
|           |                     | Select the leads (and lead order) when <b>user defined</b> is selected in the acquisition screens                                                                                                    |
|           |                     | I he user defined leads are displayed when Resting ECG Settings                                                                                                    |
|           |                     | icon (recording screen).                                                                                                    |
|           |                     | Image: Standard         Standard (Cabrera)         D A J (Nehb)         YZ, V8, V9         XYZ (Erank)         XYZ (Bipolar)         DK         Cancel         Apply                                                                                                    |

Settings General Filter QRS Trigger / DC Input / DC Output Function Freeze On Show Start Recording Dialogue Emergency ECG Resting ECG Exercise ECG ECG View

#### 9.2.6 ECG Settings Printer and Printout settings

A printout can be obtained on the internal, or an external printer, directly after an auto recording has been made.

The format of the printout for both the internal and external printer is defined by the user (see below). In both cases the printout obtained after an auto mode recording is independent of the screen display.

|        | Resting ECG Settings                                                                                                    |       |
|--------|----------------------------------------------------------------------------------------------------|-------|
| 1<br>2 | Direct Pintout  Tetre coptions here for direct printout after Nuto  Tetre Pintout  V active  Pintout  Tetrend  Tetrend  OK. Cancel Apply | <br>3 |

- Check the active box (1) to obtain a printout after an auto mode recording. If this box is not Selected a printout will not be printed automatically.
- Highlight the printer for direct printing (external or the thermal internal printer (2)).
- Use the format icon to edit the direct printout formats (3) as follows.

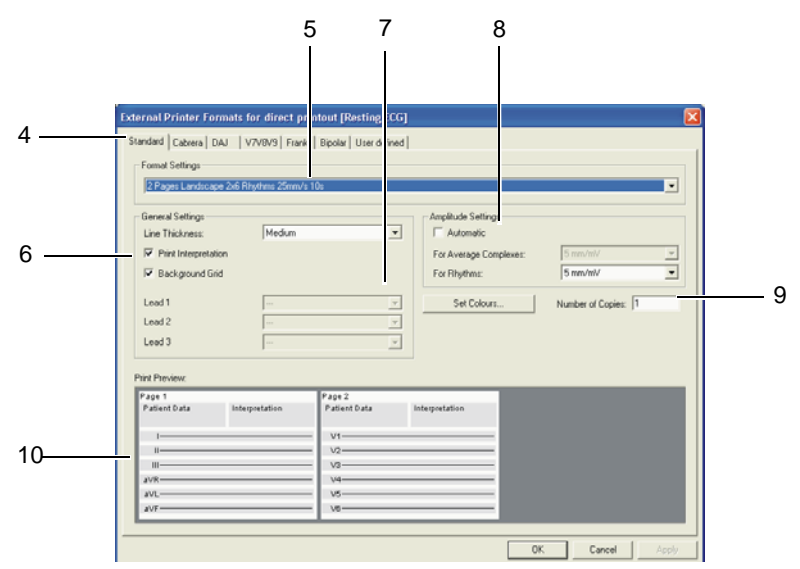

- Select the lead configuration on the printout by clicking on the tabs at the top of the screen (4).
- Select the printout format (5).
- Check the print interpretation and / or grid box to have the interpretation / grid on the printout (6).
- Select the Rhythm Leads for printout the amplitude and speed are defined in the ECG format (7).

Note that rhythm leads can only be selected for print formats that define + 1 lead, or + 3 lead, in the ECG format (5). When a single lead is selected for the ECG format (5), the lead defined for rhythm 1 is printed.

- Define amplitude for average and rhythm printout. When auto is set, the amplitude is optimised for the printout (8).
- Define the number of copies (9).

As the settings are made a representation of the pages are given in the bottom section **(10)**.

i

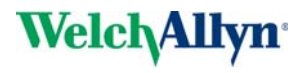

#### 9.2.7 Exercise ECG Settings

i

Note that all of these settings are also available in the settings menu of the recording screens.

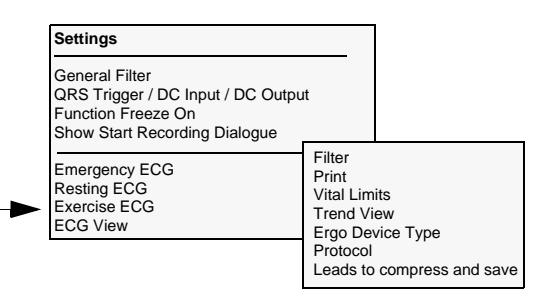

| Parameter    | Options                                        | Description                                                                                                    |
|--------------|------------------------------------------------|----------------------------------------------------------------------------------------------------|
| Filter       | Myogram                                        | The default setting for the Myogram and Baseline filters are defined here and                                                                                                    |
|              | Baseline                                       | applied to viewed recordings when the filter icon is clicked.                                                                                                    |
|              |                                                | Note: When <b>General Filter</b> settings are defined they are universal and individual emergency, resting, exercise and view filter settings cannot be made - the filter options will be dimmed. To define filter settings individually the general filter setting must be set to off.                                                                                                    |
| Printer      | Step print external /<br>Internal printer      | The Step print options are displayed when printer is selected. If a printout is required on completion of every exercise step the <b>active</b> option must be Selected, and external or internal printer selected. The format of the step printout can be defined when the <b>format</b> tab is clicked. The options are similar to those for the resting ECG and described on the previous page. |
|              | 10 second print external /<br>Internal printer | The format of the 10 second printout is factory defined and obtained when the <b>10 s icon</b> is clicked in the exercise acquisition screen. The printout can be on an external or the internal thermal printer.                                                                                                    |
| Vital Limits | Heart Rate<br>Blood Pressure<br>ST             | <ul> <li>The Heart rate can be set to:</li> <li>90% of 220 - age</li> <li>85% of 205 - 1/2 age</li> <li>200 - age</li> <li>220 - age</li> <li>Male: 205 - 1/2 age; Female: 200 - age</li> <li>Manual - you are prompted to enter a limit.</li> <li>No limit</li> <li>The BP limit can be set between 0 and 350 mmHg.</li> </ul>                                                                    |
|              |                                                | • The ST measuring point can be set between 0 and 99 mm after the j-point<br>Note that these can also be changed at any time when taking an exercise test<br>by clicking on the displayed limit.                                                                                                    |

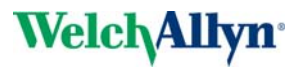

| Parameter         | Options        | Description                                                                                                    |
|-------------------|----------------|----------------------------------------------------------------------------------------------------|
| Trend View        | Table 1        | Define here the default data in the three trend graphs displayed above the                                                                                |
|                   | Table 2        | ECG waveforms in the exercise recording screen. The data that can be set for each table (graph) is as follows:                                            |
|                   | Table 3        | HR / Load     ST Ampl / Slope                                                                                                    |
|                   |                | ST all absolute                                                                                                    |
|                   |                | ST all relative                                                                                                    |
|                   |                | • ST amplitude all. + ref                                                                                                    |
|                   |                | • ST slope all. + ref                                                                                                    |
|                   |                | Protocol Preview                                                                                                    |
|                   |                | Select data to be included in the trend tables and click the Apply icon.                                                                                  |
|                   |                | The trend diagrams can also be selected by <b>right clicking in the trend graph during exercise recording</b> .                                           |
| Ergo Device Type  | Treadmill      | Three tabs enable the user to define the treadmill type and the blood                                                                                     |
|                   | Blood Pressure | <b>pressure type</b> connected to the system. In the bicycle screen the device and maximum load is defined. For the treadmill screen, minimum and maximum |
|                   | General        | speed and elevation can be defined along with the treadmill speed units (km/ hr or mph).                                                                  |
|                   |                | In the general tab, the default ergo device on entering the exercise acquisition screen is specified. This can be eithe                                   |
|                   |                | Treadmill                                                                                                    |
|                   |                | Last device specified, or                                                                                                    |
|                   |                | • Mandatory selection i.e. prompted every time the exercise screen is en-<br>tered.                                                                       |
| Protocol          |                | See following                                                                                                    |
| Leads to compress |                | Here the two rhythm leads that are saved with the recording are defined.                                                                                  |
| and save          |                | (Because a full disclosure exercise recording would take a lot of memory, only two leads are saved for rhythm reference)                                  |

| Settings                                                                                                    |   |
|----------------------------------------------------------------------------------------------------|---|
| General Filter<br>QRS Trigger / DC Input / DC Output<br>Function Freeze On<br>Show Start Recording Dialogue | - |
| Emergency ECG<br>Resting ECG<br>Exercise ECG<br>ECG View                                                    |   |

#### 9.2.8 View

#### Printer

Select the default printer (internal / external) and data format for **resting ECG recordings, exercise ECG recordings and rhythm recordings.** Printer settings, color settings and data format etc., are detailed earlier in this section.

#### Interpolation

Select the setting of the load to maximum, or interpolate the load to that of the last and second to last load stages. An explanation of interpolation is given in the CP300 user guide.

| Interpolation Settings                                                              | ×        |
|-------------------------------------------------------------------------------------|----------|
| Select display settings for 'achieved load' here. Values in<br>always interpolated. | METS are |
| Max. Load (largest, the achieved load)                                              | <b>T</b> |
| Max. Load (largest, the achieved load)                                              |          |
| Interpolation (interpolates load of the last and next to last :                     |          |

#### 9.2.9 Defining a Protocol

Select the protocol option from the Exercise ECG menu. All of the defined protocols are listed. To define a new protocol click the **Add** icon (1). To view a previously defined protocol, highlight it in the list and click the **Settings** icon (2).

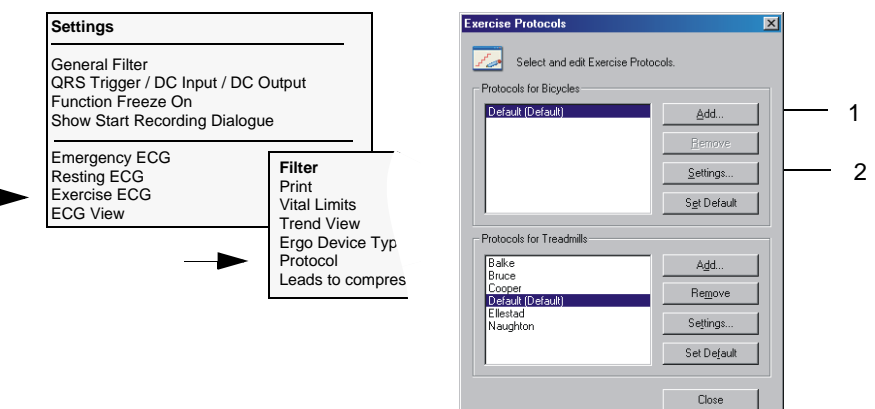

#### **Treadmill Protocol**

A graphical representation of the protocol is displayed and is updated as settings are entered. The red and green vertical lines in the exercise area indicate respectively when a blood pressure measurement will be initiated and when a stage printout will be initiated. The blue horizontal lines indicate the load and stage.

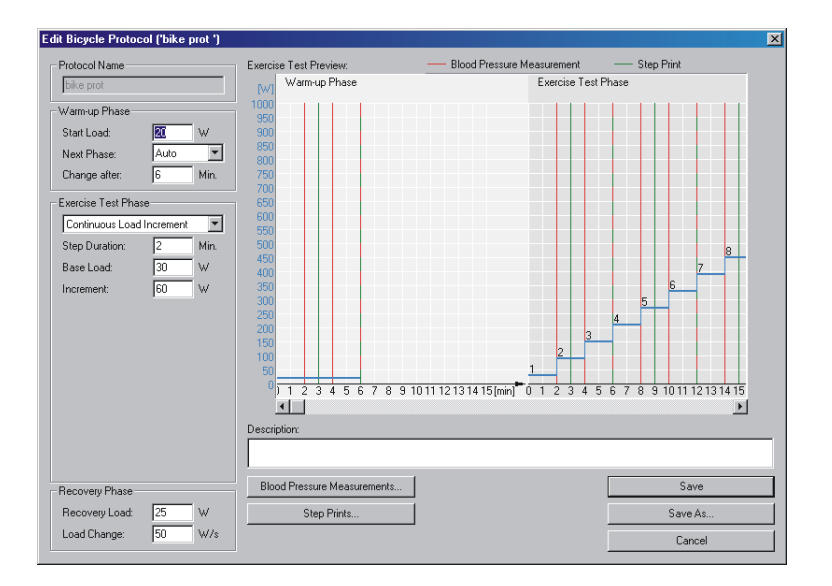

The settings / selections are as follows:

Selects the protocol that you wish to edit, delete or use as the basis for a new protocol.

Start Load - Defines the load applied during the warm-up phase.

**Next phase** - Progression from the warm-up phase can be initiated manually (via the dedicated keypad), or automatically after a defined time. When Auto is defined, the time interval is defined in the `change after` field.

Change After - The duration of the stage.

Protocol Name

Warm-up Phase

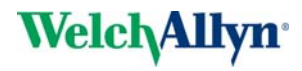

| Exercise Phase              | <b>Ramp</b> - A ramp protocol means that the load increase is applied gradually over the duration of the test at a rate of x Watts per minute. When this option is selected, the start load and the load increase per minute must be entered. |  |
|-----------------------------|----------------------------------------------------------------------------------------------------|--|
|                             | <b>Step List -</b> individual durations and loads can be defined for each step of the test. When this option is selected, a table is displayed to enter the duration and load data.                                                           |  |
|                             | <b>Continuous Load Increment -</b> With this protocol fixed step durations and load increases are defined.                                                                                                    |  |
|                             | When set, the fields under the type name change for the type of protocol selected to include the base load, load increment, step increment etc. as required.                                                                                  |  |
| Recovery Phase              | Recovery Load - Defines the load applied during the recovery phase.                                                                                                    |  |
|                             | Load Change - Defines the rate of change from the last exercise load applied, to the recovery load.                                                                                                    |  |
| Blood Pressure Measurements | <b>Time Interval</b> - A measurement is taken /printout obtained, at the interval defined in the `time interval` slot.                                                                                                    |  |
|                             | <b>Step End -</b> BP measurement/printout approximately 50 seconds before the next step is initiated                                                                                                    |  |
|                             | <b>Number per Step</b> - A defined number of blood pressure measurements/printouts can be taken for every step.                                                                                                    |  |
| Step Prints                 | Automatic Stage Print - The settings for the stage printout interval are the same as for the BP measurement above.                                                                                                    |  |
| i                           | Blood pressure and step prints can also be set by 'right clicking' to display the menu for entry.                                                                                                    |  |

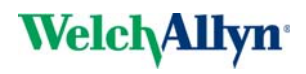

## **10 Maintenance**

## 10.1 Cleaning

#### 10.1.1 Cleaning the Casing

## 

▲ Switch the unit off before cleaning and disconnect the mains. Do not, under any circumstances, immerse the apparatus into a cleaning liquid or sterilize with hot water, steam, or air.

The casing of the CP300 can be cleaned with a soft damp cloth on the surface only. Where necessary a domestic non-caustic cleaner can be used for grease and finger marks.

#### 10.1.2 Cleaning the Patient Cable

The patient cable must not be exposed to excessive mechanical stress. Whenever disconnecting the leads, hold the plug and not the cable. Store the leads in such a way as to prevent anyone stumbling over them or any damage being caused by the wheels of instrument trolleys.

The cable can be cleaned with luke warm soapy water holding the cable in the middle and gently wiping from the center.

To disinfect the cable, wipe the cable (from the middle) with a chemical disinfectant containing:

- ethanol (70% 80%)
- propanl (70% 80%)
- aldehydes (2% 4%)

Sterilization, if required, must only be carried out with gas and not with steam.

#### **10.1.3** Cleaning the Thermal Print Head

If the printer is used a lot, a residue of ink from the grid on the paper can build up on the print head. This can cause the print quality to deteriorate. We recommend therefore that every month the print head is cleaned with alcohol as follows:

Extend the paper tray and remove paper. The thermal print head is found under the paper tray.

With a tissue dampened in alcohol, gently rub the print head to remove the ink residue. If the print head is badly soiled, the color of the paper grid ink (i.e. red or green) will show on the tissue.

## 10.2 Trouble Shooting

| Fault                                                                              | Possible Causes and indicators                                                                                                    | Remedies and Fault Location                                                                                                    |
|------------------------------------------------------------------------------------|----------------------------------------------------------------------------------------------------|----------------------------------------------------------------------------------------------------|
| Unit does not<br>switch on, blank<br>screen                                        | <ul> <li>No mains supply, Green mains →<br/>indicator off. →</li> <li>Mains supply ok, but the screen →<br/>is still not lit.</li> </ul>                                                 | Check mains supply, check fuses.<br>If mains indictor is lit it indicates that power is reaching the unit and<br>the internal power supply should be Ok. Press and hold the On/Off<br>key for 5 seconds. Wait a few seconds and switch on again.<br>If the screen is still not lit it indicates a software fault, monitor<br>problem or internal power supply. Call your local Technical<br>Support. |
| QRS traces<br>overlap                                                              | <ul> <li>Incorrect settings for Patient. →</li> <li>Bad electrode contact. →</li> <li>→</li> <li>→</li> </ul>                                                                            | Change sensitivity setting.<br>Ensure that the automatic sensitivity reduction is not switched off.<br>Reset signals to baseline - press the 1 mV key.<br>Check electrode contact - Replace electrodes.<br>If traces still overlap: Call your local Technical Support.<br>Note: Some patients have very high amplitudes and even on the<br>lowest sensitivity settings, the QRS traces can overlap.  |
| 'Noisy' traces                                                                     | <ul> <li>High resistance electrode contact / cable high resistance /</li> <li>→</li> <li>Also, when form customer:</li> <li>Patient not relaxed.</li> <li>Incorrect settings.</li> </ul> | Check electrode contact (see page 33). Resistance readings<br>should be ± 20mV.<br>Change patient cable<br>Change ECG Amplifier<br>Ensure that the patient is relaxed and warm.<br>Check all filter settings > Settings > Filter.                                                                                                    |
| No printout<br>obtained after an<br>auto mode<br>recording                         | <ul> <li>No paper. →</li> <li>Paper incorrectly loaded. →</li> <li>→</li> </ul>                                                                                                    | Ensure mains filter is correct for mains supply.<br>Ensure that paper is loaded.<br>Reload Paper.<br>Ensure that the paper has been installed correctly with the paper<br>mark at the top.                                                                                                    |
|                                                                                    | <ul> <li>Incorrect settings. →</li> </ul>                                                                                                    | Check Settings - ensure that a printer is selected and at least one<br>item is selected for print after an auto ECG is recorded > Settings<br>Resting ECG (Exercise ECG) > Printer<br>If the printer still doesn't work: Call your local Technical Support.                                                                                                    |
| Printout fades, is<br>not clear, or the<br>printout is<br>'patchy'.                | <ul> <li>Old paper inserted. →</li> <li>Dirty print head. →</li> </ul>                                                                                                    | Ensure that fresh CP300 paper is installed.<br>Note that the thermal paper used for the CP300 is heat and light<br>sensitive. If it is not stored in its original seal, stored in high temper-<br>atures or is simply old, print quality can deteriorate.                                                                                                    |
|                                                                                    | <ul> <li>Print-head out of adjustment. →</li> </ul>                                                                                                    | form a film on the thermal print head. Clean the thermal print head.<br>Adjust the printhead tension according to the CP300 service hand-<br>book.<br>If the problem persists call your local Technical Support.                                                                                                    |
| No printout of<br>interpretation<br>statement average<br>cycles or<br>measurements | Incorrect setting. →                                                                                                    | Check that the interpretation and measurement options are ena-<br>bled for the printout > Settings Resting ECG > Printer.                                                                                                    |

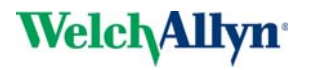

| Fault                                                                               | Possible Causes and indicators                                            | Remedies and Fault Location                                                                                                    |
|-------------------------------------------------------------------------------------|---------------------------------------------------------------------------|----------------------------------------------------------------------------------------------------|
| Patient recordings<br>not shown on<br>patient screen<br>No connection to<br>Network | <ul> <li>No connection with SEMA data- →<br/>base →</li> <li>→</li> </ul> | Connection to network lost, check network.<br>In system settings <b>Settings &gt; system &gt; database</b> (administrator<br>login), check the network path<br>In system settings <b>Settings &gt; system &gt; database</b> (administrator<br>login), check the Mode Active box is Selected. |
| No key response,<br>LCD locked                                                      | <ul> <li>Software hangs up</li> <li>→</li> <li>→</li> </ul>               | Switch off, and switch on again after a few seconds.<br>Master reset the software as described below.<br>Disconnect the mains and leave for 30 minutes to force switch off.<br>Reconnect mains and switch on.<br>If the unit is still not working call your local Technical Support.         |

## 10.3 Master Reset

Occasionally, the unit may lock-up or freeze. When this happens the unit can be reset by using a pointed instrument to access and press the **Master reset** on the rear panel.

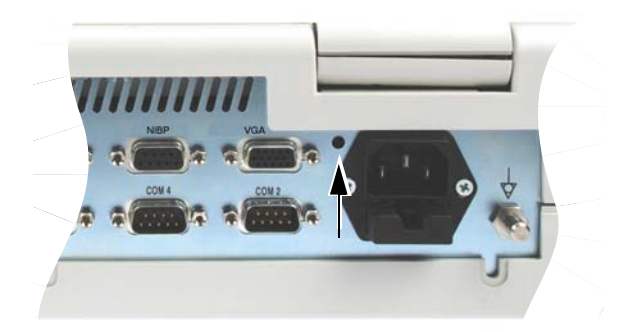

## 10.4 Changing the Mains Fuse

#### 

- ▲ Before the fuse and mains voltage are changed, the device must be disconnected from the mains and the mains plug removed for the wall socket.
- ▲ The fuse may only be replaced by the fuse type the table below.

#### 10.4.1 Fuse Types

| Voltage range | Number | Fuse type                      |
|---------------|--------|--------------------------------|
| 100 - 240 VAC | 2      | 250 V / 630 mA (T = slow blow) |

#### 10.4.2

#### Changing a Fuse

- 1. Disconnect the device from the mains and remove the mains plug.
- 2. Loosen the fuse inset by using pushing up the release catch and remove the fuse inset.
- 3. Replace existing fuses with the same type (see table above). Re-insert the fuse inset and ensure it clicks in place.

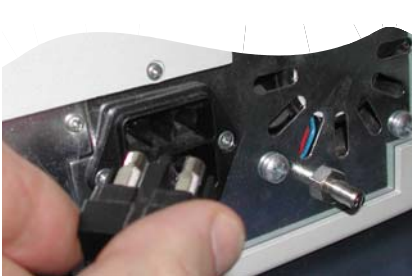

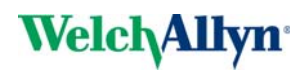

# 11 Technical Data

## 11.1 System

#### Dimensions 100 x 285 x 350 mm, (0.328 x 0.935 x 1.148 feet) 6.8 kg (14.99 lbs) Monitor Backlit for graphic and LCD alphanumeric representation 15" TFT- display, high-resolution 1024 x 768 pixels Power supply Mains Voltage 110 - 230 Vac (nominal), 50/60 Hz Power consumption 75 VA (Max) Battery Emergency built-in rechargeable battery Battery 24 V Lithium rechargeable (built in charger); giving bridging power for a minimum ٠ of 15 minutes Battery life under normal conditions more than 4 years Printer Integrated high-resolution thermal printhead, 8 dots/mm / 200 dots/in (amplitude axis), 40 dots/mm / 1000 dots/in (time axis), @ 25 mm/s 10 / 25 / 50 mm/s (Manual) Paper speeds thermoreactive, Z-folded, 8 1/2 in x 11 in (letter size), ready-to-file Chart paper Frequency Frequency response of digital recorder: 0 Hz - 150 Hz (IEC/AHA) 5 / 10 / 20 mm/mV Sensitivity 6 channels, positioned at optimal width on 200 mm / 8 1/2 in, automatic baseline Recording tracks adjustment Interfaces USB 1 to 4. Universal Serial Bus connector (V1. 1) for USB devices, e.g. mouse, wireless LAN, printer, etc. EXT 1 RS-232 for the connection of a Bicycle EXT 2 RS-232 for the connection of a treadmill EXT 3 RS-232 for the connection of an external blood pressure device COM 2 - modem or other units. COM 4 - reserved PS-2 for the connection of an external control device (e.g. mouse, trackball), and /or external keyboard LAN RJ45 **Environmental conditions** Operating temperature 50 - 104 °F Storage temperature 14 - 122 °F

- 25 95% (no condensation)
- 700 1060 hPa

Relative humidity

Pressure during operation

## 11.2 ECG

| Patient input                                                                                                    | Fully floating and isolated, defibrillation-protected (only with original patient cable)                                                                                                    |  |  |
|----------------------------------------------------------------------------------------------------|----------------------------------------------------------------------------------------------------|--|--|
| Leads                                                                                                    | <ul><li>12 simultaneous leads</li><li>Standard</li><li>Cabrera</li></ul>                                                                                                    |  |  |
| Monitor display                                                                                                    |                                                                                                    |  |  |
| Leads<br>Status                                                                                                    | <ul> <li>3 - 12 channel display of the selected leads</li> <li>selectable speed of 5, 10, 20 mm/s</li> <li>selectable amplitude 10 or 20 mm/mV</li> </ul>                                                                                                    |  |  |
|                                                                                                    | <ul><li>Filter status (on/off)</li><li>Power source</li></ul>                                                                                                    |  |  |
|                                                                                                    | <ul> <li>Lead selection</li> <li>Electrode contact status</li> <li>Heart Frequency, HF</li> <li>Date and Time</li> </ul>                                                                                                    |  |  |
| Filters                                                                                                    | <ul> <li>Myogram filter (muscle tremor filter): 25-150 adaptive filter (not active on aver-<br/>aged waveform). Stored ECGs can be printed with or without filter. ECGs are al-<br/>ways stored unfiltered.</li> </ul>                                                                                                    |  |  |
|                                                                                                    | • Line frequency filter: distortion-free suppression of superimposed 50 or 60 Hz si-<br>nusoidal interferences by adaptive digital filtering.                                                                                                    |  |  |
| Automatic lead programs                                                                                                    | 3/12-channel presentations of 12 simultaneously recorded leads                                                                                                    |  |  |
| Exercise ECG with final report                                                                                                    | <ul> <li>Automatic control of bicycle ergometer and treadmill (user programmable)</li> <li>Final report showing trend plots of heart rate, load and blood pressure, physical working capacity (PWC 150, PWC 170, PWC max.)</li> <li>Interpretation</li> </ul>                                                                         |  |  |
| Data record                                                                                                    | <ul> <li>Patient data (name, age, height, weight, BP), user ID</li> <li>Listing of all ECG recording conditions (date, time, filter)</li> </ul>                                                                                                    |  |  |
| With optional interpretation pro-<br>gram                                                                                                    | <ul> <li>ECG measurements results (intervals, amplitudes, electrical axes)</li> <li>Average complexes with optional measurement reference markings</li> <li>Guidance on interpreting adult and paediatric ECGs</li> </ul>                                                                                                    |  |  |
| ECG amplifier<br>Sampling frequency<br>Resolution<br>Pacemaker detection<br>Frequency range<br>Measurement range<br>CMRR<br>Input Impedance<br>Defibrillation protection | Simultaneous recording of all 9 active electrode signals (= 12 leads)<br>• 1000 Hz<br>• $5 \mu V / 12 \text{ bit}$<br>• $\geq \pm 2 \text{ mV}$ /pulse widths $\geq 0.1 \text{ ms}$<br>• $0.05 - 150 \text{ Hz}$ (IEC/AHA)<br>• dynamic $\pm 10 \text{ mV}$ , DC $\pm 300 \text{ mV}$<br>• > 100 dB<br>• 100 M $\Omega$<br>• 5000 VDC |  |  |

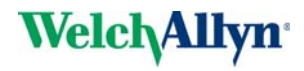

| Safety standard• IEC/EN 60601-1<br>• IEC/EN 60601-2-25<br>• UL 2601-1 (2 <sup>nd</sup> Edition)<br>• CSA22.2 No. 0-M91<br>• CSA22.2 No. 601.1 M90<br>• CSA22.2 No. 601.1 S1-94<br>• CSA22.2 No. 601.1 S1-94<br>• CSA22.2 No. 2-25-94<br>• CSA22.2 No. 2-25-94<br>• CSA22.2 No. 2-25A-94EMCIEC/EN 60601-1-2Protection classI according to IEC/EN 60601-1 (with internal power supply)Conformity/ClassificationCE/IIa according to IEC 601601-1, IEC 60601-2-25, CSA, UL; IIb according to MDD 93/<br>42/EEC                                                   | 11.3                      | Safety Standards                                                                          |  |
|----------------------------------------------------------------------------------------------------|---------------------------|-------------------------------------------------------------------------------------------|--|
| <ul> <li>UL 2601-1 (2<sup>nd</sup> Edition)</li> <li>CSA22.2 No. 0-M91</li> <li>CSA22.2 No. 601.1 M90</li> <li>CSA22.2 No. 601.1 S1-94</li> <li>CSA22.2 No. 601.1</li> <li>CSA22.2 No. 601.1</li> <li>CSA22.2 No. 2-25-94</li> <li>CSA22.2 No. 2-25A-94</li> <li>IEC/EN 60601-1-2</li> <li>Protection class</li> <li>Iaccording to IEC/EN 60601-1 (with internal power supply)</li> <li>CE/IIa according Directive 93/42/EEC</li> <li>Safety class</li> <li>CF according to IEC 601601-1, IEC 60601-2-25, CSA, UL; IIb according to MDD 93/42/EEC</li> </ul> | Safety standard           | <ul> <li>IEC/EN 60601-1</li> <li>IEC/EN 60601-2-25</li> </ul>                             |  |
| <ul> <li>CSA22.2 No. 0-M91</li> <li>CSA22.2 No. 601.1 M90</li> <li>CSA22.2 No. 601.1 S1-94</li> <li>CSA22.2 No. 601.1</li> <li>CSA22.2 No. 601.1</li> <li>CSA22.2 No. 2-25-94</li> <li>CSA22.2 No. 2-25A-94</li> <li>IEC/EN 60601-1-2</li> <li>Protection class</li> <li>I according to IEC/EN 60601-1 (with internal power supply)</li> <li>Conformity/Classification</li> <li>CE/IIa according Directive 93/42/EEC</li> <li>Safety class</li> <li>CF according to IEC 601601-1, IEC 60601-2-25, CSA, UL; IIb according to MDD 93/42/EEC</li> </ul>         |                           | • UL 2601-1 (2 <sup>nd</sup> Edition)                                                     |  |
| <ul> <li>CSA22.2 No. 601.1 S1-94</li> <li>CSA22.2 No. 601.1</li> <li>CSA22.2 No. 2-25-94</li> <li>CSA22.2 No. 2-25A-94</li> <li>CSA22.2 No. 2-25A-94</li> <li>IEC/EN 60601-1-2</li> <li>I according to IEC/EN 60601-1 (with internal power supply)</li> <li>Conformity/Classification</li> <li>CE/IIa according Directive 93/42/EEC</li> <li>Safety class</li> <li>CF according to IEC 601601-1, IEC 60601-2-25, CSA, UL; IIb according to MDD 93/<br/>42/EEC</li> </ul>                                                                                     |                           | <ul> <li>CSA22.2 No. 0-M91</li> <li>CSA22.2 No. 601.1 M90</li> </ul>                      |  |
| <ul> <li>CSA22.2 No. 601.1</li> <li>CSA22.2 No. 2-25-94</li> <li>CSA22.2 No. 2-25A-94</li> <li>CSA22.2 No. 2-25A-94</li> <li>IEC/EN 60601-1-2</li> <li>Protection class</li> <li>I according to IEC/EN 60601-1 (with internal power supply)</li> <li>Cella according Directive 93/42/EEC</li> <li>Safety class</li> <li>CF according to IEC 601601-1, IEC 60601-2-25, CSA, UL; IIb according to MDD 93/<br/>42/EEC</li> </ul>                                                                                                    |                           | • CSA22.2 No. 601.1 S1-94                                                                 |  |
| <ul> <li>CSA22.2 No. 2-25-94</li> <li>CSA22.2 No. 2-25A-94</li> <li>EMC IEC/EN 60601-1-2</li> <li>Protection class I according to IEC/EN 60601-1 (with internal power supply)</li> <li>Conformity/Classification CE/IIa according Directive 93/42/EEC</li> <li>Safety class CF according to IEC 601601-1, IEC 60601-2-25, CSA, UL; IIb according to MDD 93/42/EEC</li> </ul>                                                                                                    |                           | • CSA22.2 No. 601.1                                                                       |  |
| CSA22.2 No. 2-25A-94      IEC/EN 60601-1-2      Protection class     I according to IEC/EN 60601-1 (with internal power supply)      Conformity/Classification     CE/IIa according Directive 93/42/EEC      Safety class     CF according to IEC 601601-1, IEC 60601-2-25, CSA, UL; IIb according to MDD 93/     42/EEC                                                                                                    |                           | • CSA22.2 No. 2-25-94                                                                     |  |
| EMC       IEC/EN 60601-1-2         Protection class       I according to IEC/EN 60601-1 (with internal power supply)         Conformity/Classification       CE/IIa according Directive 93/42/EEC         Safety class       CF according to IEC 601601-1, IEC 60601-2-25, CSA, UL; IIb according to MDD 93/42/EEC                                                                                                    |                           | • CSA22.2 No. 2-25A-94                                                                    |  |
| Protection class       I according to IEC/EN 60601-1 (with internal power supply)         Conformity/Classification       CE/IIa according Directive 93/42/EEC         Safety class       CF according to IEC 601601-1, IEC 60601-2-25, CSA, UL; IIb according to MDD 93/42/EEC                                                                                                    | EMC                       | IEC/EN 60601-1-2                                                                          |  |
| Conformity/Classification       CE/IIa according Directive 93/42/EEC         Safety class       CF according to IEC 601601-1, IEC 60601-2-25, CSA, UL; IIb according to MDD 93/42/EEC                                                                                                    | Protection class          | I according to IEC/EN 60601-1 (with internal power supply)                                |  |
| Safety class CF according to IEC 601601-1, IEC 60601-2-25, CSA, UL; IIb according to MDD 93/<br>42/EEC                                                                                                    | Conformity/Classification | CE/IIa according Directive 93/42/EEC                                                      |  |
|                                                                                                    | Safety class              | CF according to IEC 601601-1, IEC 60601-2-25, CSA, UL; IIb according to MDD 93/<br>42/EEC |  |
| Protection This device is not designed for outdoor use (IP 20)                                                                                                    | Protection                | This device is not designed for outdoor use (IP 20)                                       |  |

# Art. no.: 714095 rev.: b

## **11.4 EMC Information**

The unit meets the Collateral Standards of Electromagnetic compatibility – Requirements and tests IEC/EN 60601-1-2 the limits and methods of measurement of electromagnetic disturbance characteristics of industrial, scientific and medical radio frequency equipment.

Medical electrical equipment is subject to the electromagnetic compatibility (EMC) regulations.

This medical device is intended for use in the electromagnetic environment specified in the following tables 201, 202, 204 and 206. The user of this device must ensure that the device is installed and operated with reference to these tables.

#### 11.4.1 Electromagnetic Emissions - Table 201

| Emission                                               | Test Compliance | Electromagnetic environment guidance                                                                                                    |
|--------------------------------------------------------|-----------------|----------------------------------------------------------------------------------------------------|
| RF emissions CISPR 11                                  | Group 1         | This device uses RF energy only for its internal function. Therefore its RF emission are very low and are not likely to cause any interference in nearby electronic equipment. |
| RF emissions CISPR 11                                  | Class B         | The device is suitable for use is all establishments is sludies these                                                                                                    |
| Harmonic emissions IEC 61000-3-2                       | Class A         | directly connected to the public low-voltage power supply network                                                                                                    |
| Voltage fluctuations/Flicker emissions<br>IEC 6100-3-3 | Complies        | that supplies buildings used for domestic purposes.                                                                                                    |

#### 11.4.2 Immunity - Table 202

| Immunity Test                                                              | IEC 606101 Test level                                                                                                    | Compliance Level                                                                                                    | Electromagnetic environment guidance                                                                                                    |
|----------------------------------------------------------------------------|----------------------------------------------------------------------------------------------------|----------------------------------------------------------------------------------------------------|----------------------------------------------------------------------------------------------------|
| ESD EN 61000-4-2                                                           | ±6 kV Contact<br>±8 kV Air                                                                                                    | ±6 kV Contact<br>± 8 kV Air                                                                                                    | Floors should be wood, concrete or ceramic tile.<br>If floors are synthetic, the r/h should be at least<br>30%.                                                                                                    |
| EFT<br>IEC 61000-4-4                                                       | ±2 kV Power supply lines<br>± kV I/O lines                                                                                                    | ±2 kV Power supply lines<br>±1 kV I/O lines                                                                                                    | Mains power quality should be that of a typical commercial or hospital environment.                                                                                                    |
| Surge<br>IEC 61000-4-5                                                     | ±1 kV differential mode<br>±2 kV common mode                                                                                                    | ±1 kV differential mode<br>±2 kV common mode                                                                                                    | Mains power quality should be that of a typical commercial or hospital environment.                                                                                                    |
| Voltage Dips/Dropout<br>IEC 61000-4-11                                     | < 5% U <sub>T</sub><br>(> 95% dip in UT)<br>for 0,5 cycle<br>40% U <sub>T</sub><br>(60% dip in UT)<br>for 5 cycles<br>70% U <sub>T</sub><br>(30% dip in UT)<br>for 25 cycles<br>< 5% U <sub>T</sub><br>(> 95% dip in UT)<br>for 5 s | < 5% U <sub>T</sub><br>(> 95% dip in UT)<br>for 0,5 cycle<br>40% U <sub>T</sub><br>(60% dip in UT)<br>for 5 cycles<br>70% U <sub>T</sub><br>(30% dip in UT)<br>for 25 cycles<br>< 5% U <sub>T</sub><br>(> 95% dip in UT)<br>for 5 s | Mains power quality should be that of a typical<br>commercial or hospital environment. The unit<br>shutoff during the >95% for 5 second distur-<br>bance. If the user requires continued operation<br>during power mains interruptions, it is recom-<br>mended that the device be powered from an un-<br>interrupted power supply or battery. |
| Power Frequency 50/60Hz<br>Magnetic Field<br>IEC 61000-4-8                 | 3 A/m                                                                                                    | 3 A/m                                                                                                    | Power frequency magnetic fields should be that<br>of a typical commercial or hospital environment.                                                                                                    |
| NOTE $U_T$ is the AC mains voltage prior to application of the test level. |                                                                                                    |                                                                                                    |                                                                                                    |
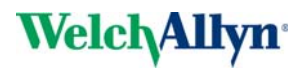

### 11.4.3 Emissions Equipment and Systems - Table 204

#### IEC 606101 Test Level **Compliance Level Immunity Test** Electromagnetic environment guidance Portable and mobile communications equipment should be used no closer to any part of this device, including cable, than the recommended separation distance (d) calculated from the equation applicable to the frequency of the transmitter **Recommended separation distance:** d = $\frac{3.5}{V_1} \times \sqrt{P}$ for 150 Khz to 80 MHz d = $\frac{3.5}{E_1} \times \sqrt{P}$ for 80 MHz to 800 MHz 3 Vrms [V<sub>1</sub>] = 3 Vrms Conducted RF 150 kHz to 80 MHz EN 61000-4-6 d = $\frac{7}{E_4} \times \sqrt{P}$ for 800MHz to 2.5 GHz Radiated RF 3 V/m EN 61000-4-63 $[E_1] = 3 V/m$ 80 MHz to 2.5 GHz where P is the maximum power in watts and D is the recommended separation distance in meters. Field strengths from fixed transmitters, as determined by an electromagnetic site<sup>a</sup> survey, should be less than the compliance<sup>b</sup> levels ( $V_1$ and $E_1$ ). Interference may occur in the vicinity of equipment marked with following Symbol "non ionizing radiation" At 80 MHz and 800 MHz, the higher frequency range applies. Note 1 These guidelines may not apply in all situations. Electromagnetic propagation is affected by absorption and reflection from structures, Note 2 objects and people.

Emissions Equipment and Systems that are NOT Life-Supporting

a Field strengths from fixed transmitters, such as base stations for radio (cellular/cordless) telephones and land mobile radios, amateur radio, AM and FM radio broadcast ant TV broadcast cannot be predicted theoretically with accuracy. To access the electromagnetic environment due to fixed RF transmitters, an electromagnetic site survey should be considered. If the measured field strength in the location in which the device is used exceeds the applicable RF compliance level above, the device should be observed to verify normal operation. If abnormal performance is observed, additional measures may be necessary, such as re-orienting or relocation the device.

b Over the frequency range 150 kHz to 80 MHz, field strengths should be less than [V<sub>1</sub>] V/m.

## 11.4.4 Recommended Separation Distances - Table 206

#### Recommended Separation Distance between Portable and Mobile RF Communications Equipment and the Device

The user of the device can help prevent electromagnetic interference by maintaining a minimum distance between portable and mobile RF communications equipment (transmitter) and this device as recommended below, according to the maximum output power of the communication equipment

| Maximum Power Output<br>[Watts] | Separation distance according frequency of the transmitter [m] |                                     |  |
|---------------------------------|----------------------------------------------------------------|-------------------------------------|--|
|                                 | 150 kHz to 800 MHz                                             | 800 MHz to 2.5 GHz                  |  |
|                                 | $d = \frac{3.5}{V_1} \times \sqrt{P}$                          | $d = \frac{7}{V_1} \times \sqrt{P}$ |  |
| 0.01                            | 0.12                                                           | 0.7                                 |  |
| 0.1                             | 0.37                                                           | 2.21                                |  |
| 1                               | 1.17                                                           | 7.0                                 |  |
| 10                              | 3.7                                                            | 22.1                                |  |
| 100                             | 11.7                                                           | 70                                  |  |

For transmitters rated at a maximum output power not listed above, the recommended separation distance d in meters (m) can be estimated using the equation applicable to the frequency of the transmitter, where P is the maximum output power rating of the transmitter in watts [W] according to the transmitter manufacturer.

Note 1 To calculate the recommended separation distance of transmitters in the frequency range at 80 MHz to 2,5 GHz an additional factor of 10/3 was used, to limit the possibility for the patient area that unintentional brought in mobile or portable communication equipment cab cause any disturbance.

Note 2 These guidelines may not apply in all situations. Electromagnetic propagation is affected by absorption and reflection from structures, objects and people.

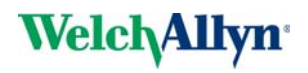

# **12 Construction Drawings**

Conversion from drawing number to Welch Allyn PN refer to DIR30034004.

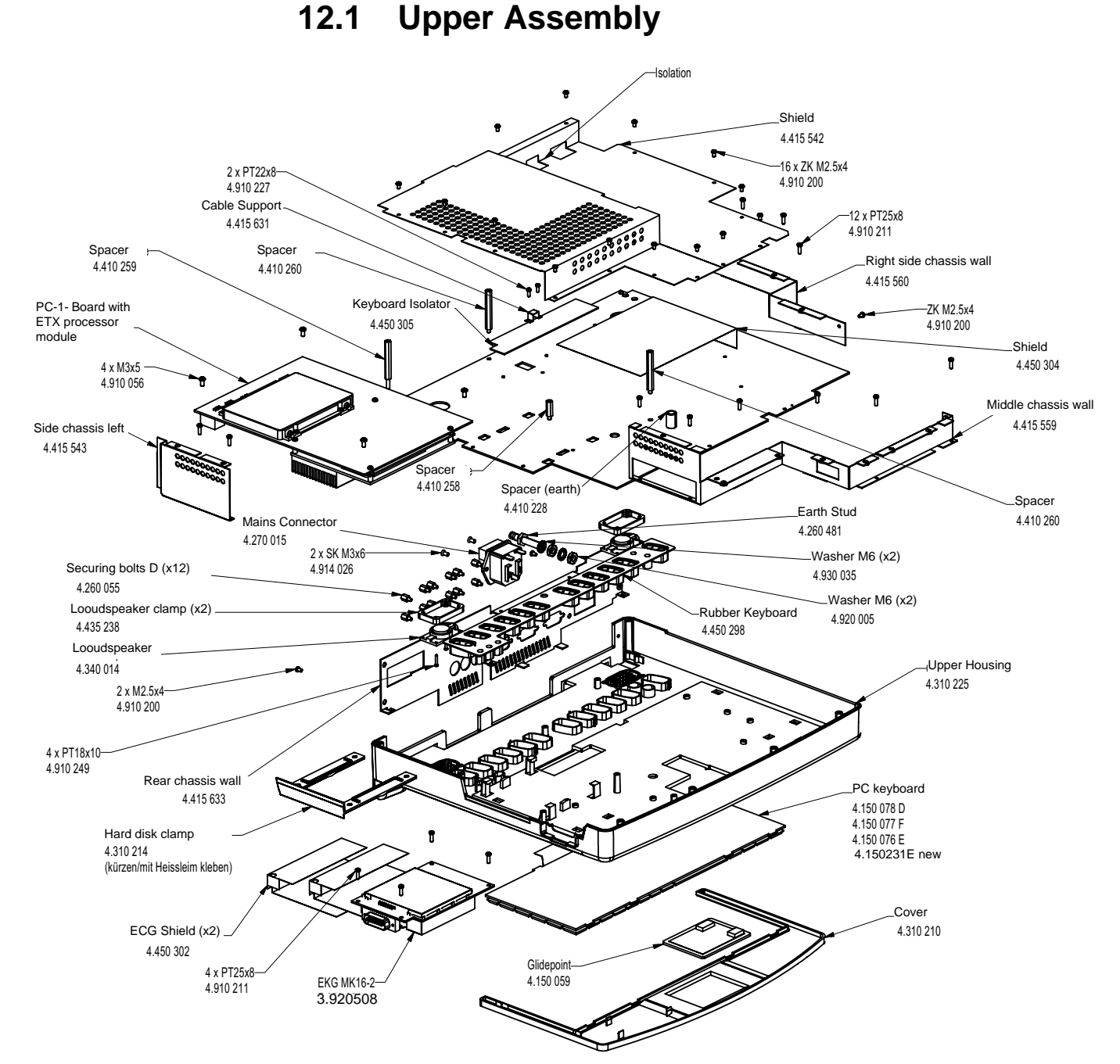

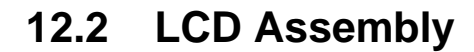

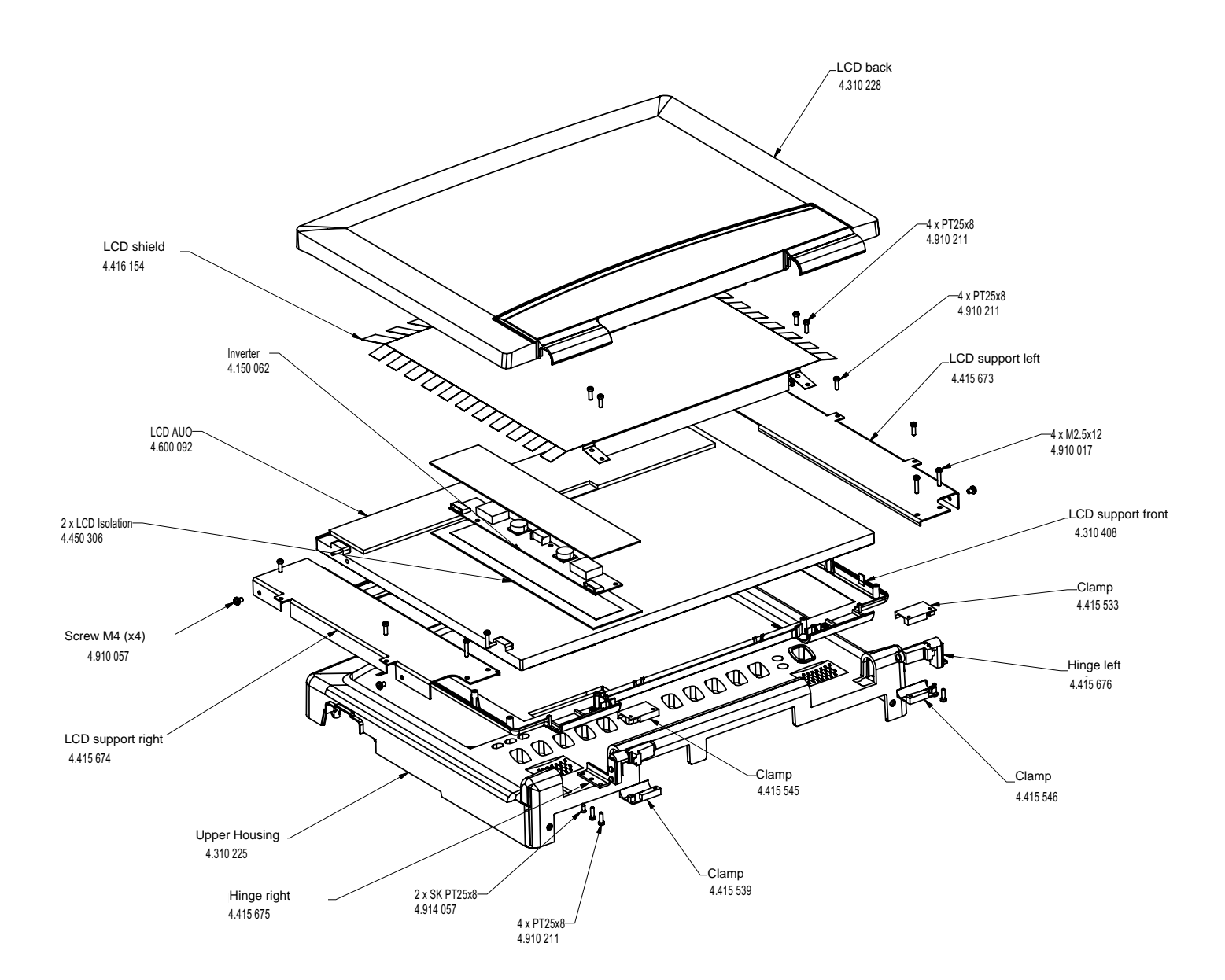

## 12.3 Lower Casing

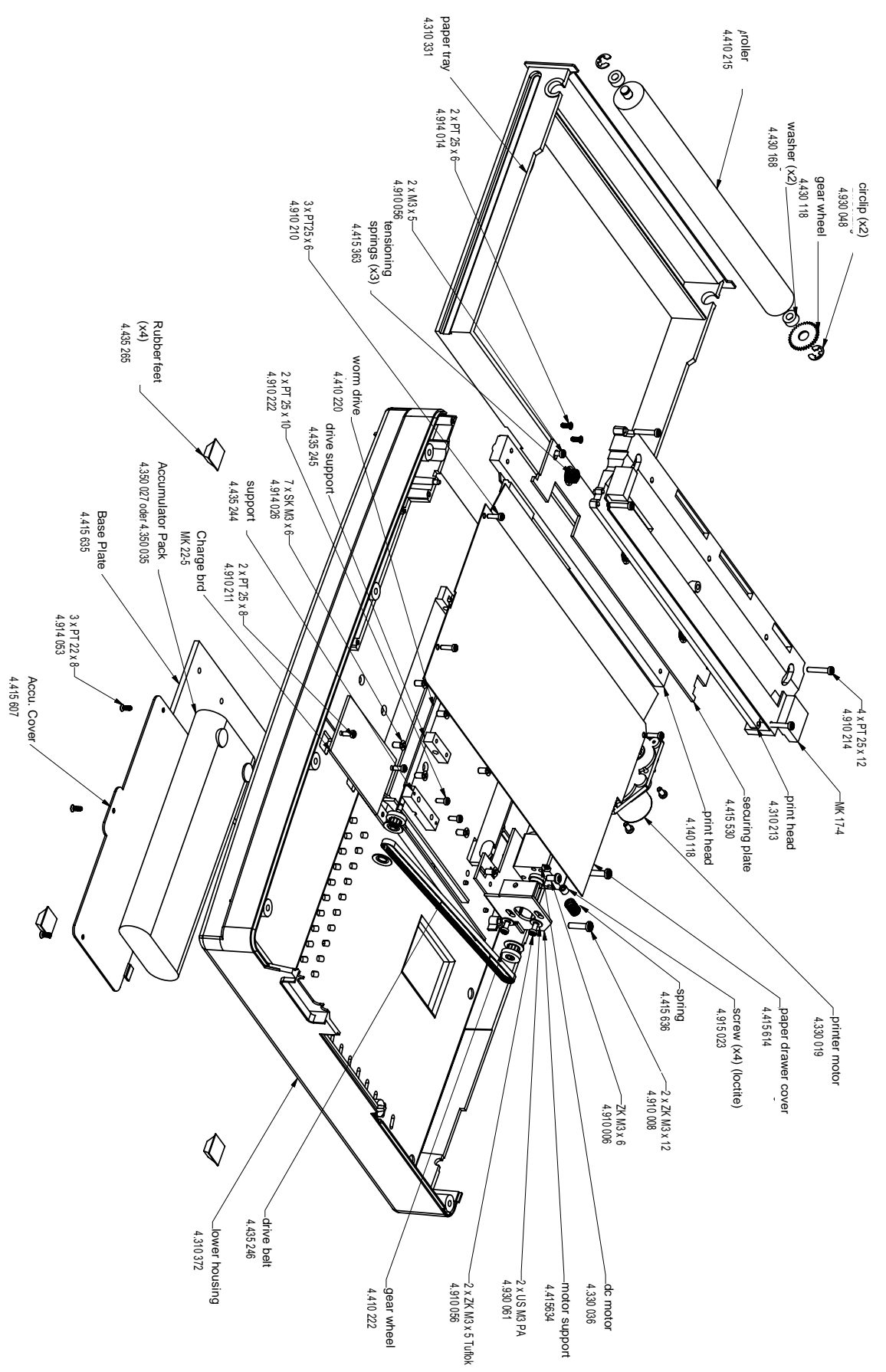

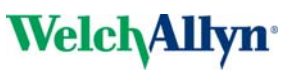

## 12.4 Interconnections

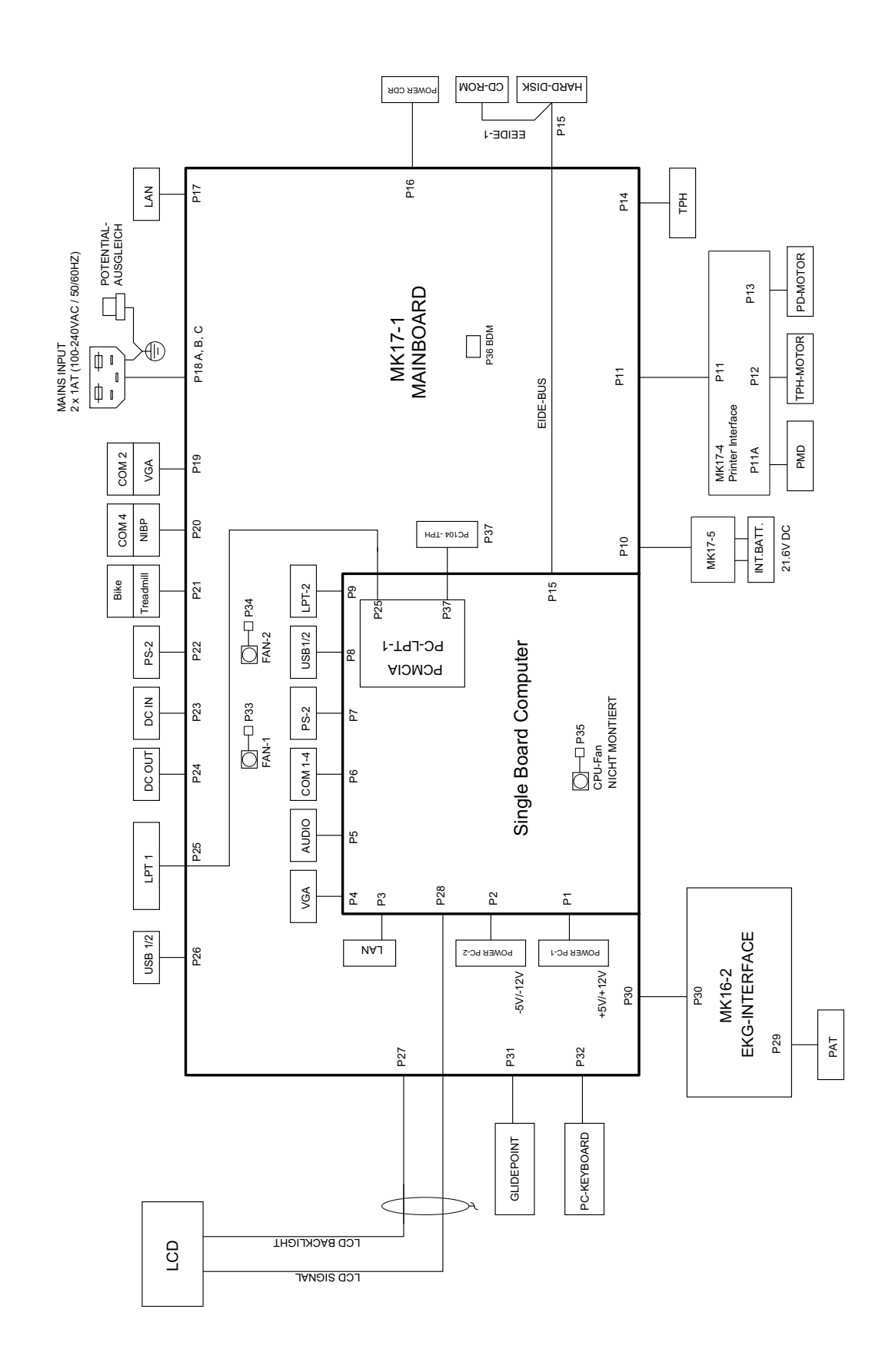

## 12.5 Isolation Diagram

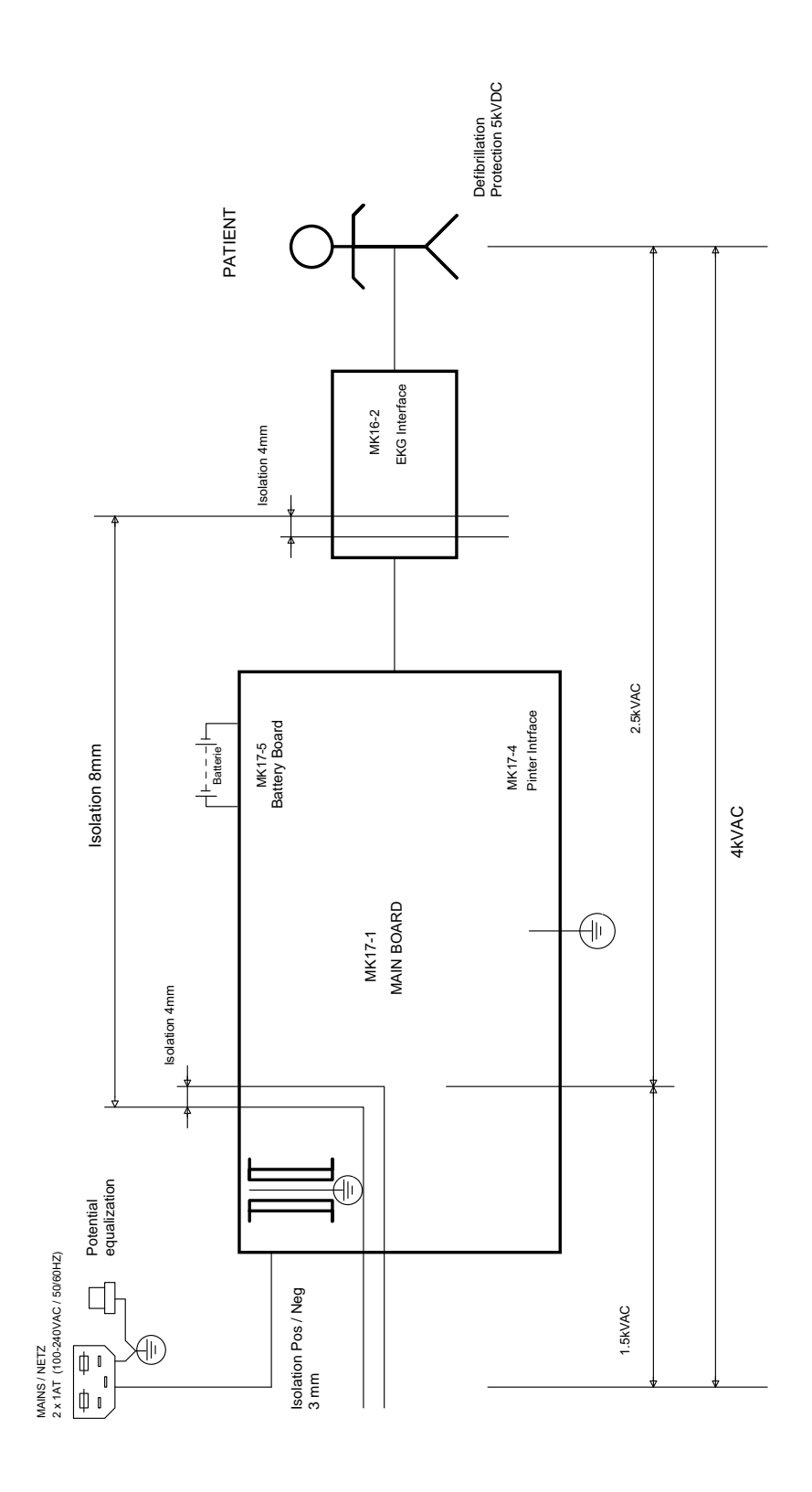

Art. no.: 714095 rev.: b

Welch/Allyn<sup>°</sup>

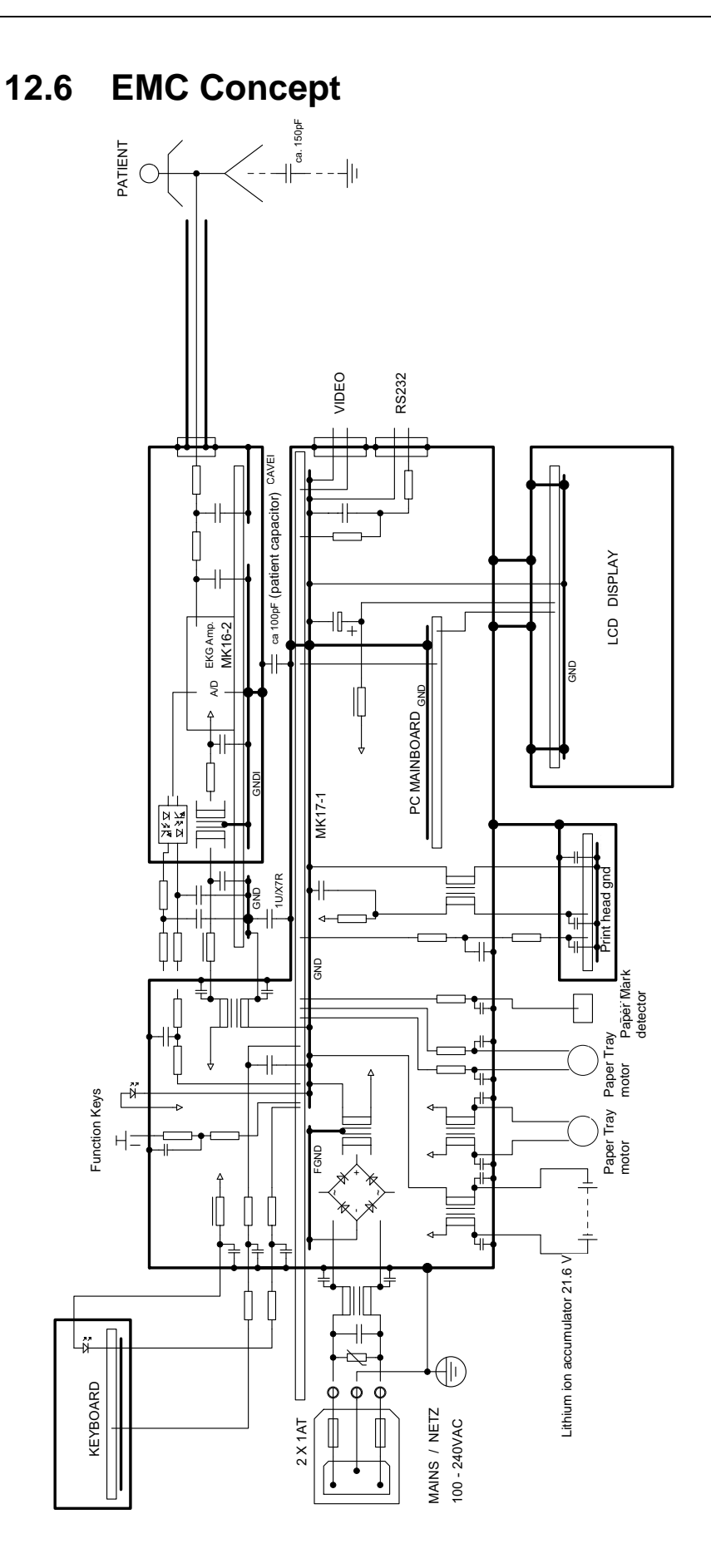

Art. no.: 714095 rev.: b

# **13 Checklist**

The following procedural checklist must be carried out by authorized Welch Allyn trained personnel. The recommended interval is that the unit is checked every 12 months.

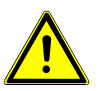

▲ It is a requirement of EN 60601 that the unit undergoes a safety test at defined intervals (see page 37), and a complete functional check at least every 24 months (detailed in the following checklist).

## 13.1 CP300 checklist table

| Name of tester:       | Signature:        |  |
|-----------------------|-------------------|--|
| Device serial number: | Software Version: |  |
| Customer:             | Date:             |  |

| Reference                                                                                                    | ОК | False | Remarks |
|----------------------------------------------------------------------------------------------------|----|-------|---------|
| 6.3.1 External Sight Control (page 29)                                                                                              |    |       |         |
| 1. Mechanical condition of the device:                                                                                              |    |       |         |
| <ul> <li>no cracks or chips in the casing</li> </ul>                                                                                |    |       |         |
| <ul> <li>mains, patient and all other cable assemblies are in good condition<br/>with no crushing, chafing or cuts, etc.</li> </ul> |    |       |         |
| <ul> <li>All plugs and sockets are straight and in good condition.</li> </ul>                                                       |    |       |         |
| 2. No soiling which could hamper the safety of the device.                                                                          |    |       |         |
| 3. Voltage selector is set correctly.                                                                                               |    |       |         |
| 4. Correct fuse rating (see page 68).                                                                                               |    |       |         |
| 5. Safety labels:                                                                                                    |    |       |         |
| <ul> <li>back panel, type designation and fuse rating label readable.</li> </ul>                                                    |    |       |         |
| <ul> <li>side panel (patient connector), CF label and 'attention' symbol read-<br/>able.</li> </ul>                                 |    |       |         |
| 6.3.2 Mains and Battery Indicators (LED) test (page 30)                                                                             |    |       |         |
| <ol> <li>Mains indicator lamp lit when the unit is connected to the mains sup-<br/>ply.</li> </ol>                                  |    |       |         |
| <ol> <li>Mains indicator lamp off and the battery lamp is lit when mains<br/>disconnected.</li> </ol>                               |    |       |         |
| 3. Battery lamp blinks (limited capacity) after 10 - 25 minutes                                                                     |    |       |         |
| 6.3.3 Battery Capacity Check (page 30)                                                                                              |    |       |         |
| 1. Unit operates for a minimum of 10 minutes on battery power.                                                                      |    |       |         |
| 6.3.4 Keyboard Test (page 30)                                                                                                    |    |       |         |
| 1. No mechanical damage or excessive wear.                                                                                          |    |       |         |
| 2. All keys function.                                                                                                    |    |       |         |

## 13 Checklist

### 13.1 CP300 checklist table

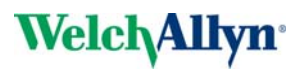

|                                                          | Reference                                                                                                    | OK | False | Remarks |  |
|----------------------------------------------------------|----------------------------------------------------------------------------------------------------|----|-------|---------|--|
| 6.3                                                      | 3.5 LCD Screen Test (page 31)                                                                                 |    |       |         |  |
| 1.                                                       | No spots or black fields on the screen.                                                                       |    |       |         |  |
| 2. LCD shade (contrast and brilliance) is even all over. |                                                                                                    |    |       |         |  |
| 6.3                                                      | 3.6 Printer Checks (page 32)                                                                                  |    |       |         |  |
| 1.                                                       | No fading                                                                                                    |    |       |         |  |
| 2.                                                       | Alignment OK                                                                                                  |    |       |         |  |
| 3.                                                       | No faulty pixels                                                                                              |    |       |         |  |
| 4.                                                       | Blackness, regularity and good readability on the complete print width                                        |    |       |         |  |
| Pa                                                       | aper Feed (page 32)                                                                                           |    |       |         |  |
| 1.                                                       | Paper stops at the perforation (paper mark)                                                                   |    |       |         |  |
| Ρ                                                        | rinting Speed (page 32)                                                                                       |    |       |         |  |
| 1.                                                       | On the 25 mm/s printout the space between 2 R peaks is 25 mm $\pm$ 0.5 mm.                                    |    |       |         |  |
| Pa                                                       | arallelism test (page 32)                                                                                     |    |       |         |  |
| 1.                                                       | Calibration waveforms line up vertically and the maximum deviation is not more than $\pm$ 0.5 mm.             |    |       |         |  |
| 6.3                                                      | 3.7 ECG Amplifier and Patient Cable Test (Electrode/                                                          |    |       |         |  |
| Le                                                       | ad Resistance) (page 33)                                                                                      |    |       |         |  |
| 1.                                                       | Disconnect ECG patient simulator. Check the following:                                                        |    |       |         |  |
|                                                          | - device beeps 4 times                                                                                        |    |       |         |  |
|                                                          | <ul> <li>all lead designations highlighted</li> <li>the m)(reading for all leads in 250 to 550 m)(</li> </ul> |    |       |         |  |
| 2                                                        | Connect ECC simulator:                                                                                        |    |       |         |  |
| ۷.                                                       | - all leads stop blinking                                                                                     |    |       |         |  |
|                                                          | <ul> <li>the mV reading for all leads is -20 to+20 mV</li> </ul>                                              |    |       |         |  |
| 6.3                                                      | 3.8 ECG Printout Reference (page 34)                                                                          |    |       |         |  |
| 1.                                                       | The measurements table on the printout gives the following values:                                            |    |       |         |  |
| Inte                                                     | ervals RR 1000 <u>+</u> 10                                                                                    |    |       |         |  |
|                                                          | P 116 <u>+</u> 10                                                                                             |    |       |         |  |
|                                                          | PR 176 + 10                                                                                                   |    |       |         |  |
|                                                          | <br>QRS 56 + 6                                                                                                |    |       |         |  |
|                                                          | QT 356 + 12                                                                                                   |    |       |         |  |
| V1                                                       | P 0.15 + 0.02                                                                                                 |    |       |         |  |
|                                                          | R 2.0 + 0.01                                                                                                  |    |       |         |  |
|                                                          | Rd 56 + 6                                                                                                    |    |       |         |  |
|                                                          |                                                                                                    |    |       |         |  |
|                                                          | $ST 0.2 \pm 0.02$                                                                                             |    |       |         |  |
|                                                          | T 0.4 + 0.02                                                                                                  |    |       |         |  |
| 6                                                        | 1 0.4 <u>+</u> 0.03                                                                                           |    |       |         |  |
| 2.                                                       | waveform shape and polarity same as reference printout                                                        |    |       |         |  |

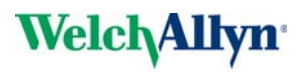

|                            | Reference                                                                                                    | OK | False | Remarks                                      |
|----------------------------|----------------------------------------------------------------------------------------------------|----|-------|----------------------------------------------|
| 6.4                        | 6.4 I / O Port Checks (page 37)                                                                                                    |    |       |                                              |
| 1.                         | Com 2 port I/O ok - both green lights lit                                                                                                    |    |       |                                              |
| 2.                         | Com 4 port I/O ok - both green lights lit                                                                                                    |    |       |                                              |
| 3.                         | Ext 1, 2 and 3 ok - both green lights lit for all ports                                                                                                    |    |       |                                              |
| 6.5 Safety tests (page 39) |                                                                                                    |    |       |                                              |
| 1.                         | The safety test is carried out in accordance with the EN 60601-1,<br>Clause 18 and 19. This test may only be carried out with a tester that<br>fulfils the above mentioned norms and has been calibrated in accord-<br>ance with ISO norms. |    |       | Add protocol with results to this checklist. |
| 2.                         | High Voltage Leak test in accordance with EN 60601-1, Clause 20.                                                                                                    |    |       | Add protocol with results to this checklist. |

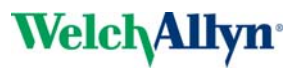

Other remarks

| Р   |
|-----|
| . : |
| >   |
| ē   |
| S   |
| Q   |
| 9   |
| A   |
| 7   |
|     |
| o   |
| č   |
| نہ. |
| 5   |
| ∢   |
|     |